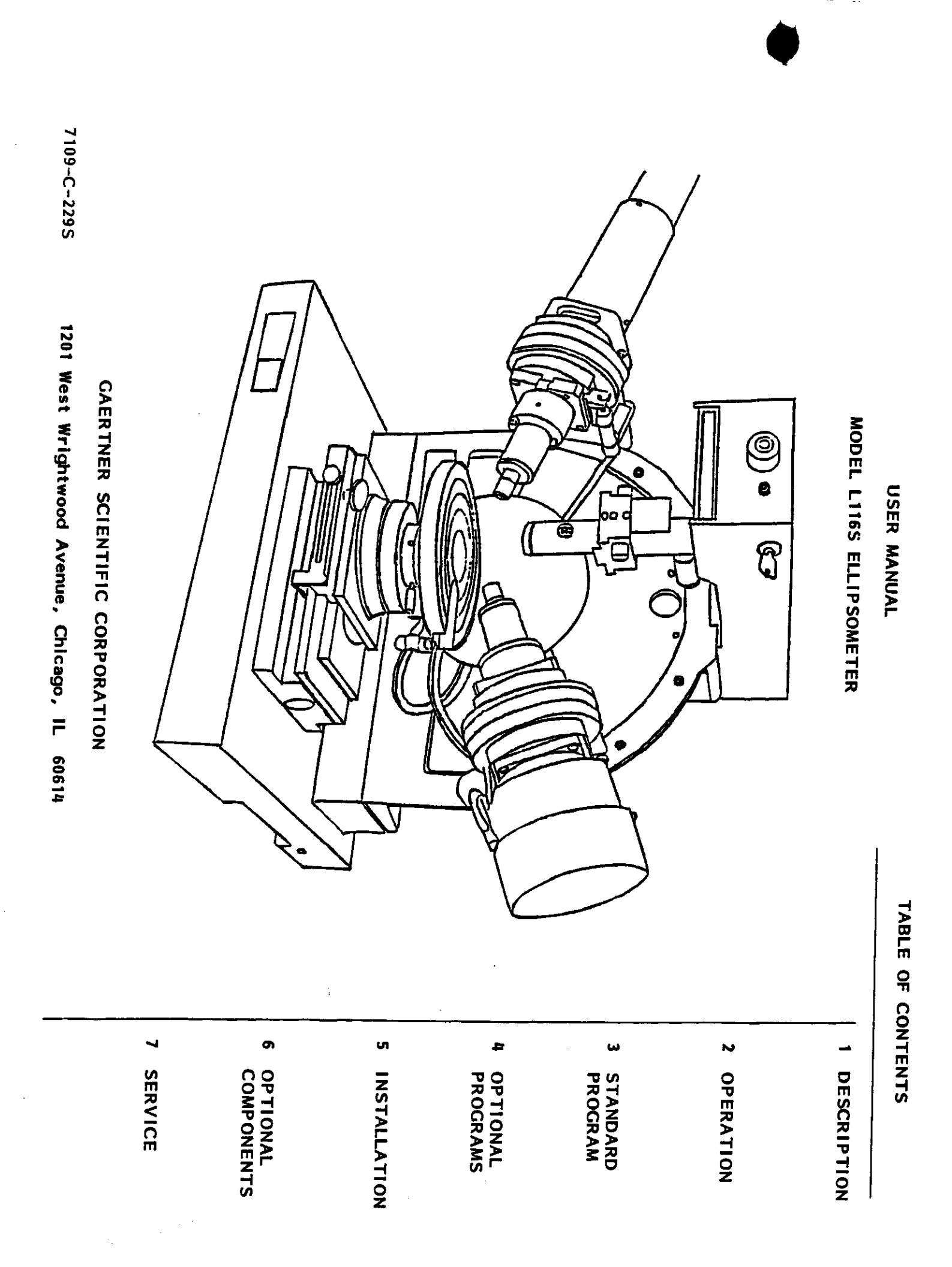

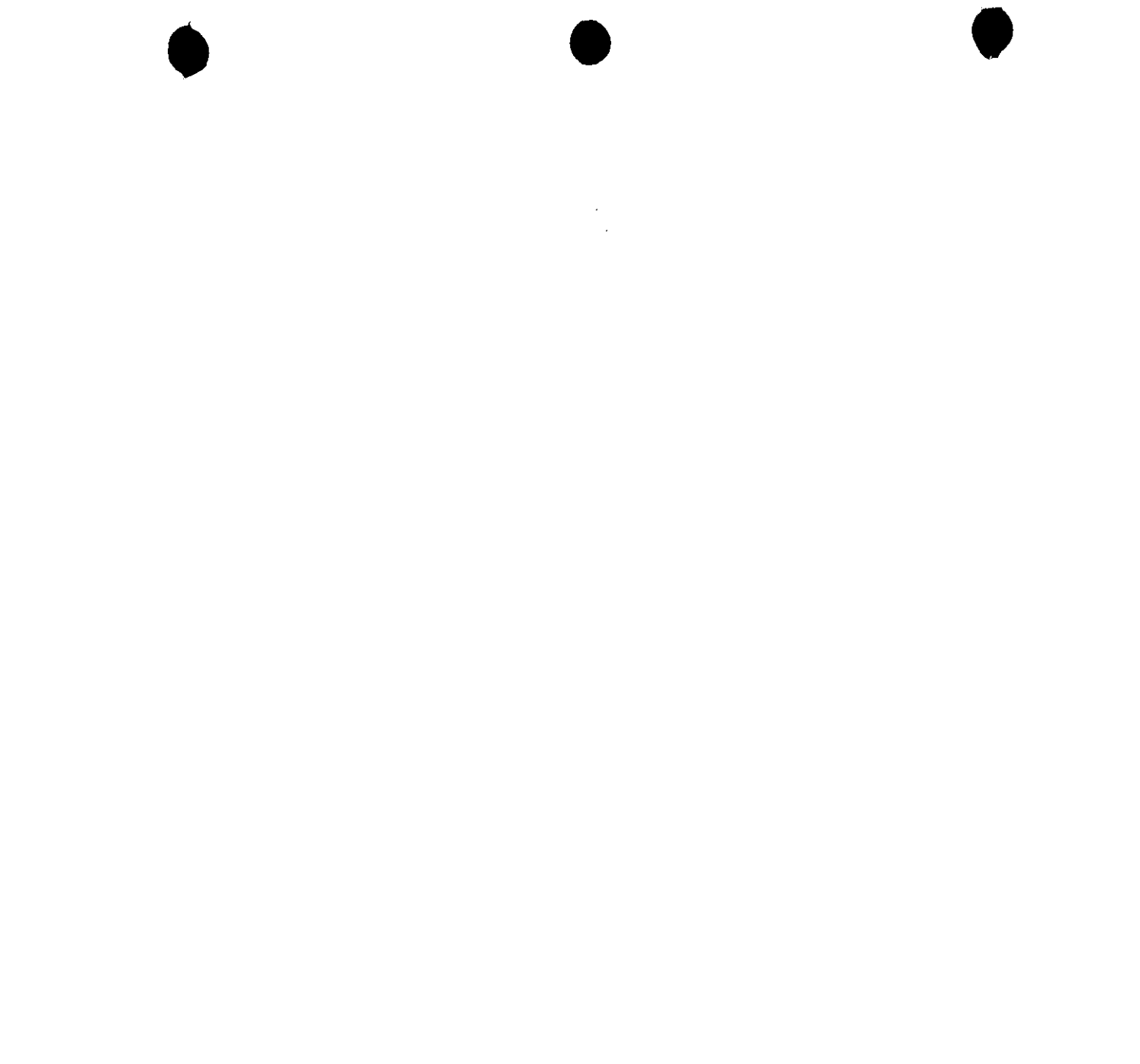

| ABLE     |
|----------|
|          |
| Ш        |
| Ш        |
|          |
| 0        |
| ŤΪ       |
| Ō        |
| <u> </u> |
| _        |
| $\simeq$ |
| ž        |
| ž        |
| ŇTE      |

| TABLE | LIST OF FIGURES | 7.0 Standard Programs | 6.0 Determination of Psi and Delta $\ldots$ $\ldots$ $\ldots$ $\ldots$ $\ldots$ $\ldots$ $\ldots$ $\ldots$ $\ldots$ $\ldots$ | 5.8 Sample Stage and Table $\ldots$ $\ldots$ $\ldots$ $\ldots$ $\ldots$ $\ldots$ $\ldots$ $\ldots$ $\ldots$ $\ldots$ | 5.7 Instrument Power Supply | 5.6 Electronic Chassis                         | 5.5 Analyzer $\cdots$ $\cdots$ $\cdots$ $\cdots$ $\cdots$ $\cdots$ $\cdots$ $\cdots$ $\cdots$ $\cdots$ | 5.4 Reference Sample | 5.3 Sample Monitor Assembly | 5.2 Polarizer $\ldots$ $\ldots$ $\ldots$ $\ldots$ $\ldots$ $\ldots$ $\ldots$ $\ldots$ $\ldots$ $\ldots$ | $5.1$ Laser $\ldots$ $\ldots$ $\ldots$ $\ldots$ $\ldots$ $\ldots$ $\ldots$ $\ldots$ $\ldots$ $1-8$ | 5.0 Ellipsometer Components | 4.0 Optical System                                                                                                    | 3.0 Introduction $\cdots$ $\cdots$ $\cdots$ $\cdots$ $\cdots$ $\cdots$ $\cdots$ $\cdots$ $\cdots$ $\cdots$ | 2.0 Abbreviations and Symbols $\ldots$ $\ldots$ $\ldots$ $\ldots$ $\ldots$ $\ldots$ $\ldots$ $\ldots$ $\ldots$ $\ldots$                                                                                                    | 1.0 Specifications $\dots \dots \dots \dots \dots \dots \dots \dots \dots \dots \dots \dots \dots \dots \dots \dots \dots \dots \dots$ | Laser Safety $\ldots$ $\ldots$ $\ldots$ $\ldots$ $\ldots$ $\ldots$ $\ldots$ $\ldots$ $\ldots$ $\ldots$ | Warranty $\ldots$ $\ldots$ $\ldots$ $\ldots$ $\ldots$ $\ldots$ $\ldots$ $\ldots$ $\ldots$ $1-1$ | TABLE OF CONTENTS | TABLE OF CONTENTS         Warranty    |
|-------|-----------------|-----------------------|----------------------------------------------------------------------------------------------------|----------------------------------------------------------------------------------------------------|-----------------------------|------------------------------------------------|----------------------------------------------------------------------------------------------------|----------------------|-----------------------------|----------------------------------------------------------------------------------------------------|----------------------------------------------------------------------------------------------------|-----------------------------|----------------------------------------------------------------------------------------------------|----------------------------------------------------------------------------------------------------|----------------------------------------------------------------------------------------------------|----------------------------------------------------------------------------------------------------|----------------------------------------------------------------------------------------------------|-------------------------------------------------------------------------------------------------|-------------------|---------------------------------------|
|       |                 | LIST OF FIGURES       | 7.0 Standard Programs                                                                                                    | 6.0 Determination of Psi and Delta                                                                                   | 5.8 Sample Stage and Table  | <ul> <li>5.7 Instrument Power Supply</li></ul> | 5.6 Electronic Chassis                                                                                 | 5.5 Analyzer         | 5.4       Reference Sample  | 5.3 Sample Monitor Assembly                                                                             | 5.2       Polarizer                                                                                | 5.1       Laser             | 5.0 Ellipsometer Components       1-8         5.1 Laser       1-8         5.2 Polarizer       1-8         5.3 Sample Monitor Assembly       1-1         5.4 Reference Sample       1-1         5.5 Analyzer       1-1         5.6 Electronic Chassis       1-1         5.7 Instrument Power Supply       1-1         5.8 Sample Stage and Table       1-1         6.0 Determination of Psi and Delta       1-1         7.0 Standard Programs       1-1         113 | 4.0 Optical System                                                                                         | 3.0       Introduction       1-6         4.0       Optical System       1-6         5.0       Ellipsometer Components       1-6         5.1       Laser       1-1         5.2       Polarizer       1-1         5.3       Sample Monitor Assembly       1-1         5.4       Reference Sample       1-1         5.5       Analyzer       1-1         5.6       Electronic Chassis       1-1         5.7       Instrument Power Supply       1-1         5.8       Sample Stage and Table       1-11         6.0       Determination of Psi and Delta       1-11         7.0       Standard Programs       1-13         LIST OF FIGURES       1-11 | 2.0 Abbreviations and Symbols                                                                                                    | 1.0       Specifications                                                                               | Laser Safety                                                                                    | Warranty          | 1-1 Optical System Functional Diagram |

1-1 Standard and Microspot Beam Dimensions on the Sample Wafer

•••••

#### WARRANTY

ELLIPSOMETERS, INCLUDING THE LASERS, ARE WARRANTED FOR ONE YEAR FROM THE DATE OF DELIVERY. ANY DEFECTS IN MATERIAL OR WORKMANSHIP WILL BE CORRECTED BY GAERTNER AT NO COST. SHIPPING CHARGES, TRAVEL AND LODGING WARRANTIES ON DEFECTS IN MATERIAL OR WORKMANSHIP FOR COMPUTER EQUIPMENT SUPPLIED WITH THE LI16S ELLIPSOMETER IS WARRANTED BY THE COMPUTER MANU-MANUFACTURER WILL, AT THEIR OPTION, REPAIR OR REPLACE EQUIPMENT THAT PROVES DEFECTIVE DURING THE WARRANTY PERIOD. REPAIRS THAT ARE NECESSI-NO OTHER WARRANTY IS EXPRESSED OR IMPLIED, INCLUDING, BUT NOT LIMITED TO, ALL OF THE OPTICAL, MECHANICAL AND ELECTRICAL COMPONENTS OF THE GAERTNER FACTURER AND THEIR STANDARD WARRANTY CONDITIONS APPLY. THE COMPUTER TATED BY THE MISUSE OF THE EQUIPMENT, INCLUDING THE USE OF SOFTWARE OR INTERFACING NOT SUPPLIED BY CAERTNER, ARE NOT COVERED BY THIS WARRANTY. IMPLIED WARRANTY OF MERCHANTABILITY AND SUITABILITY FOR A PARTICULAR COSTS INCURRED BY THE SERVICE PERSONNEL ARE NOT COVERED BY THIS WARRANTY. CAERTNER SHALL NOT BE LIABLE FOR CONSEQUENTIAL DAMAGES. PURPOSE.

7109-C-229S

#### LASER SAFETY

### GOVERNING REGULATION

not exceed one milliwatt and, therefore, is classified as a Class II laser product as defined by Radiation Performance Standards 21CFR, Subchapter J (Federal Register, Volume 10 #148, July 31, nel of the presence of laser radiation during operation. 1975). Appropriate WARNING and Conformance labels are affixed to the ellipsometer to alert person-The Gaertner ellipsometer utilizes a helium-neon laser light source. The accessible radiation does

#### WARNING Logotype

Attached to the polarizer arm and reads: LASER RADIATION. DO NOT STARE INTO BEAM.

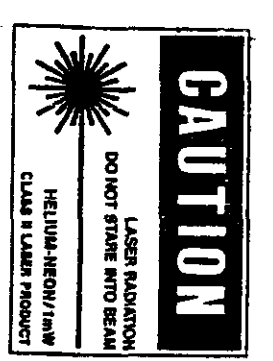

#### CERTIFICATION Label (Not Shown)

Attached to the left front face of the vertical plate and reads: THIS LASER COMPLIES WITH DHEW/ CDRH RADIATION PERFORMANCE STANDARDS 21CFR SUBCHAPTER J.

#### APERTURE Label

Attached to the exit aperture of the polarizer module and reads: AVOID EXPOSURE. LASER RADIATION IS EMITTED FROM THIS APERTURE.

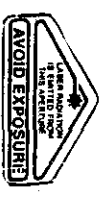

#### CAUTION

Use of controls or adjustments or performance of procedures other than those specified herein may result in hazardous radiation exposure.

| 1.0 SPECIFICATIONS                                             |                                                                                                    |                                                                        |                                                                                               |
|----------------------------------------------------------------|----------------------------------------------------------------------------------------------------|------------------------------------------------------------------------|-----------------------------------------------------------------------------------------------|
| Net Weight (approx.)<br>Shipping Weight                        | 30 kg (65 lbs)<br>43 kg (95 lbs)                                                                                                    | Film Thickness<br>Range                                                | 0 to 60,000 Angstroms<br>(0 to 6,000 nm)                                                      |
| Dimensions (approx.)<br>Height<br>Width<br>Depth               | 45.7 cm<br>83.8 cm<br>38.0 cm                                                                                                    | Accuracy<br>Repeatability                                              | ±3 Angstroms (±0.3 nm)*<br>±1 Angstrom (±0.1 nm)*                                             |
| Laser Light Source<br>(less than 1 mW<br>accessible radiation) | 632.8 nm Helium-Neon (Red)                                                                                                    | Refractive Index                                                       | ±0.005*                                                                                       |
| Incidence Angles<br>Detented                                   | 50° and 70° are used the<br>most. See the next page.                                                                                                    | Line voitage                                                           | 115V ac (20-0012) 500.<br>100V ac, 200V ac, 230V<br>ac or 240V ac available.                  |
| Beam Diameter<br>Standard 1 mm**                               | 1.0 × 1.6 mm at 50°<br>1.0 × 3.0 mm at 70°                                                                                                    | Standard<br>Procram                                                    | See Section 3 of this<br>manual.                                                              |
| Polarizer Drum                                                 | 360° graduated at 1° intervals<br>with 10-part venier (0° to 1°)                                                                                                    |                                                                        | Soo Soction 4 of this                                                                         |
| Sample Size                                                    | Up to 150 mm (5.9") diameter<br>and 10 mm thick                                                                                                    | Programs                                                               | manual.                                                                                       |
| Method of<br>Measurement                                       | Four detector-voltages are<br>used to determine state-of-<br>polarization of light of<br>reflected beam. The surface<br>parameters Psi and Delta, and<br>hence film thickness and index<br>of refraction, are calculated. | *Over most of<br>**See the next p<br>ted angles. Th<br>is only for adj | the measurement range.<br>age for all of the deten-<br>ere is also 90°, but that<br>ustments. |

7109-C-229S

1-3

### LI16S ELLIPSOMETER

DESCRIPTION

## 1.0 SPECIFICTIONS (Continued)

This ellipsometer has the detented angles of incidence in the table below for measurement purposes. There are also detents for 90°, but this angle is only for adjustments.

| ° 08            | 75°             | 70°             | 65°             | 60°             | 55°                                                                                                    | 50°             | 45°             | 30°             | Ð.                            |
|-----------------|-----------------|-----------------|-----------------|-----------------|----------------------------------------------------------------------------------------------------|-----------------|-----------------|-----------------|-------------------------------|
| 1 mm x 5.76 mm  | 1 mm x 3.86 mm  | 1 mm x 2.92 mm  | 1 mm x 2.37 mm  | 1 mm x 2.00 mm  | 1 mm x 1.74 mm                                                                                                    | 1 mm x 1.55 mm  | 1 mm x 1.41 mm  | 1 mm x 1.15 mm  | Standard<br>Beam on Sample    |
| 15 µm x 86.3 µm | 15 μm x 57.9 μm | 15 µm x 43.8 µm | 15 µm x 35.5 µm | 15 µm x 30.0 µm | mµ15 1, 15 x mµ15 15 1, 15 1, 16 1, 16 1, | 15 µm x 23.2 µm | 15 μm x 21.1 μm | 15 μm x 17.2 μm | Microspots*<br>Beam on Sample |

\*The Microspot Optics are optional components for the polarizer and analyzer arms. See "Optional Components", section 6.

Table 1-1 Standard and Microspot beam dimensions on the sample wafer.

| Photodetector                  | Peripheral flag          | Part of                                                      | Power                          | Rectifier     | Reference                                          | StokesMeter              | State-Of-Polarization    | Supply                    | Standard                                                 | Switch             | Without |  |
|--------------------------------|--------------------------|--------------------------------------------------------------|--------------------------------|---------------|----------------------------------------------------|--------------------------|--------------------------|---------------------------|----------------------------------------------------------|--------------------|---------|--|
| DD                             | PFLG                     | P/0                                                          | PWR                            | RECT          | REF                                                | WS                       | SOP                      | SPLY                      | STD                                                      | SW                 | 0/M     |  |
| Adjust                         | Amplifier                | Autoset                                                      | Automatic                      | Centimeter    | Control                                            | Detector                 | Manual                   | Millimeter                | Nanometer                                                | Peripheral Control |         |  |
| ۲DJ                            | AMPL                     | AS                                                           | Α/Αυτο                         | Б             | СТГ                                                | DET                      | M/MAN                    | E<br>E<br>E               | พน                                                       | PCTL               |         |  |
| Real value of refractive index | tor title being measured | Extinction value of refractive index for film being measured | Real value of refractive index | Tor substrate | Extinction value of refractive index for substrate | (PHI) Angle of incidence | (PSI) Amplitude ratio as | determined by measurement | (DELTA) Phase difference as<br>determined by measurement | Analog-to-digital  |         |  |
| Nf                             |                          | Х<br>f                                                       | s                              | :             | ×s                                                 | æ                        | ₽                        |                           | Þ                                                        | A/D                |         |  |

2.0 ABBREVIATIONS AND SYMBOLS

DESCRIPTION

7109-C-229S

1-5

### LI16S ELLIPSOMETER

### 3.0 INTRODUCTION

by the user, analysis and measurement are automatic, utilizing a programmed, desktop computer intercontrol. Interpretation of the data yields the optical constants of the material or, if the material surface is film-covered, the thickness and optical constants of the film. Once initiated such as bare substrates, to acquire measurement data identifying properties critical to quality **Optional Components section.** screen. requiring operator/computer interaction and actual measurement data are displayed on the computer faced with the ellipsometer. Parameters are entered by the user via the computer keyboard. Oueries the effect of reflection on the polarization of the laser light striking the surface of materials, This section describes the components of this ellipsometer and shows how the ellipsometer analyzes Measurement data may be printed for a permanent record. Optional equipment is in the

# 4.0 OPTICAL SYSTEM (Reference Figure 1-1)

light. The light is projected along a fixed path or angle of incidence ( $\phi$ ). This ellipsometer has provisions for precise, pin-located settings of the angle of incidence at 30°, 45°, 50°, 55°, 60°, 65°, 70°, 75°, 80° or 90°. light of a known wavelength and polarization and then amalyzing the polarization of the reflected Ellipsometric measurements involve illuminating the surface of a sample wafer with monochromatic This ellipsometer

incidence.) With the angles properly set, their respective optical axes intersect the vertical center line of the plane of incidence at the same point. The sample table is raised or lowered so that the intersection of the incidence and reflective optical axes occurs on the sample surface, and that the sample surface is normal to the vertical centerline of the plane of incidence. This analyzer aperture. For measurement purposes, the angle of reflection is always set at the same angle as the angle of ensures incidence. (Since the two angles are always equal, it is usual to refer to both angles as angles of that the light from the polarizer aperture is reflected from the sample surface into the

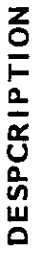

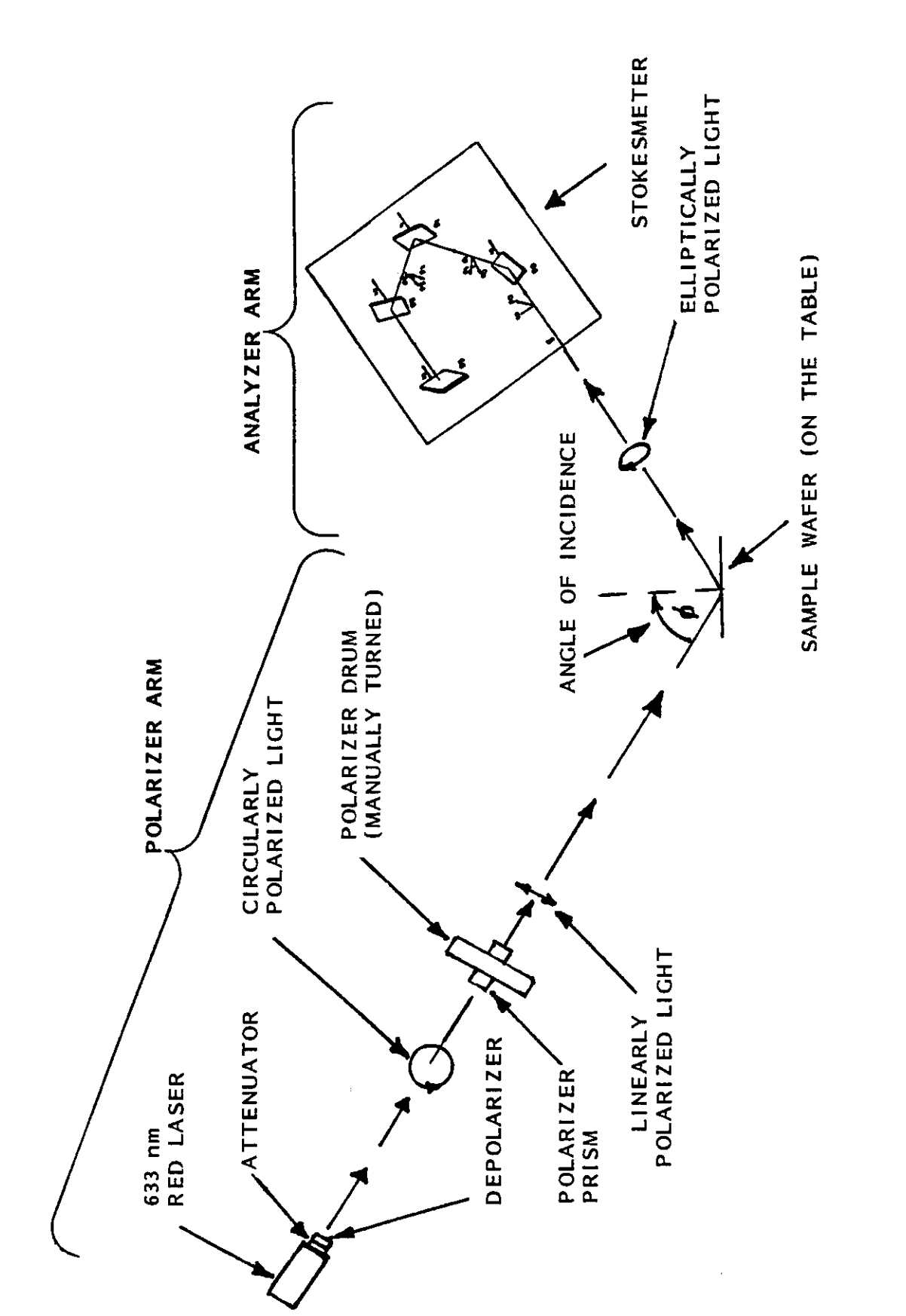

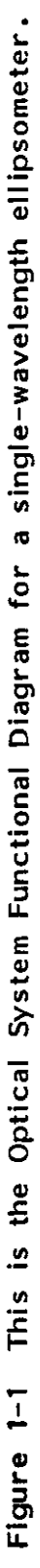

1-7

# 4.0 OPTICAL SYSTEM (Continued)

circular to linear. of 632.8 nm. The 632.8 nm (red) laser is in the line of the optical axis, and the beam passes A low-power (Class II) laser-light source is employed; a helium-neon laser having a beam wavelength through a polarizer prism. In passing through this prism, the beam polarization is converted from

of the reflected light. then computer-analyzed and converted into a measurement of the State-of-Polarization (SOP) of light tured by the Stokesmeter (SM) measurement head. The four detector-voltages of the Stokesmeter are The reflected light, with its polarization altered by the optical properties of the sample, is cap-

# **5.0 ELLIPSOMETER COMPONENTS**

The main components of the single-wavelength L116S ellipsometer are shown in Figure 1-2.

### 5.1 Laser Assemblies

put produces a circular polarization of the beam. Class II, which is for under one milliwatt. A built-in quarter-wave depolarizer in the laser out-A red laser, with a fixed wavelength of 632.8 nm, has an attenuator that reduces the laser power to

wafer or table surface, both the polarizer and analyzer arms must be at the same angle of incidence. NOTE: When the beam attenuator (subsection 5.2) is pulled out, the laser beam strikes the sample Then the ellipsometer can make measurements and will be safe to work with.

5.2 Polarizer (Reference Figures 1-1 and 1-2)

calcite prism that converts the circularly polarized light from the laser to linearly-polarized light. Any given angle of prism orientation from 0° to 360° can be set by adjusting the polarizer fix the polarizer drum at exactly 20° by inserting the locking screw into the drum's detent. duation on the vernier scale to one on the drum scale. For automatic measurements, the user should drum. Polarizer Drum and Prism. The polarizer prism, mounted in the polarizer drum, is a Glan Thompson (indicated on the drum) just below zero (0) on the 0-to-1 vernier scale and then aligning a gra-The angle can be set to within tenths of a degree by setting a number in whole degrees

| No  |
|-----|
| F   |
| 2 P |
| S   |
| ШО  |

# 5.0 ELLIPSOMETER COMPONENTS (Continued)

5.2 Polarizer (Reference Figures 1-1 and 1-2)

at the polarizer module output aperture, is a manually-operated slide device to either block the incident Beam Attenuator. The beam attenuator (more correctly called a "beam blocker") lever, beam or to allow passage of the beam to the sample surface.

## 5.3 Sample Monitor Assembly

imperfections. The light source for the surface illumination is built-in, originating within the sample monitor assembly enclosed in a housing above the objective end of the sample monitor. The The Sample Monitor Assembly has a combination tilt monitor and 39-power, sample surface-viewing intensity of illumination is variable by the rotation of a control on the left side of the Sample scope. Using the viewing scope function, the operator can examine the sample surface for damage or Monitor Assembly.

Using the tilt monitor function, the operator can detect an out-of-flatness condition of the sample surface and compensate for this condition. The amount of out-of-flatness is determined by observing a reflected image projected as background on 90-degree crosshairs in the eyepiece. Compensation is accomplished by tilt adjustment of the sample table in X and Y planes. The tilt adjustment controls are just under the table. See the Operation section.

The Sample Monitor Assembly includes the following:

- Emission indicator
- Electrical Control Group:
- Key-operated ellipsometer and laser power (ON/OFF) switch
  - Sample illumination control

### 5.4 Reference Sample

about 780Å or 78nm) is supplied with the ellipsometer. Initially, the sample should be used to obtain sample measurements in the process of instrument familiarization. Periodically, the sample should be used to obtain measurement data for comparison with previous data to verify that the A silicon substrate wafer reference sample with a single-layer silicon oxide film (thickness of ellipsometer is in proper adjustment.

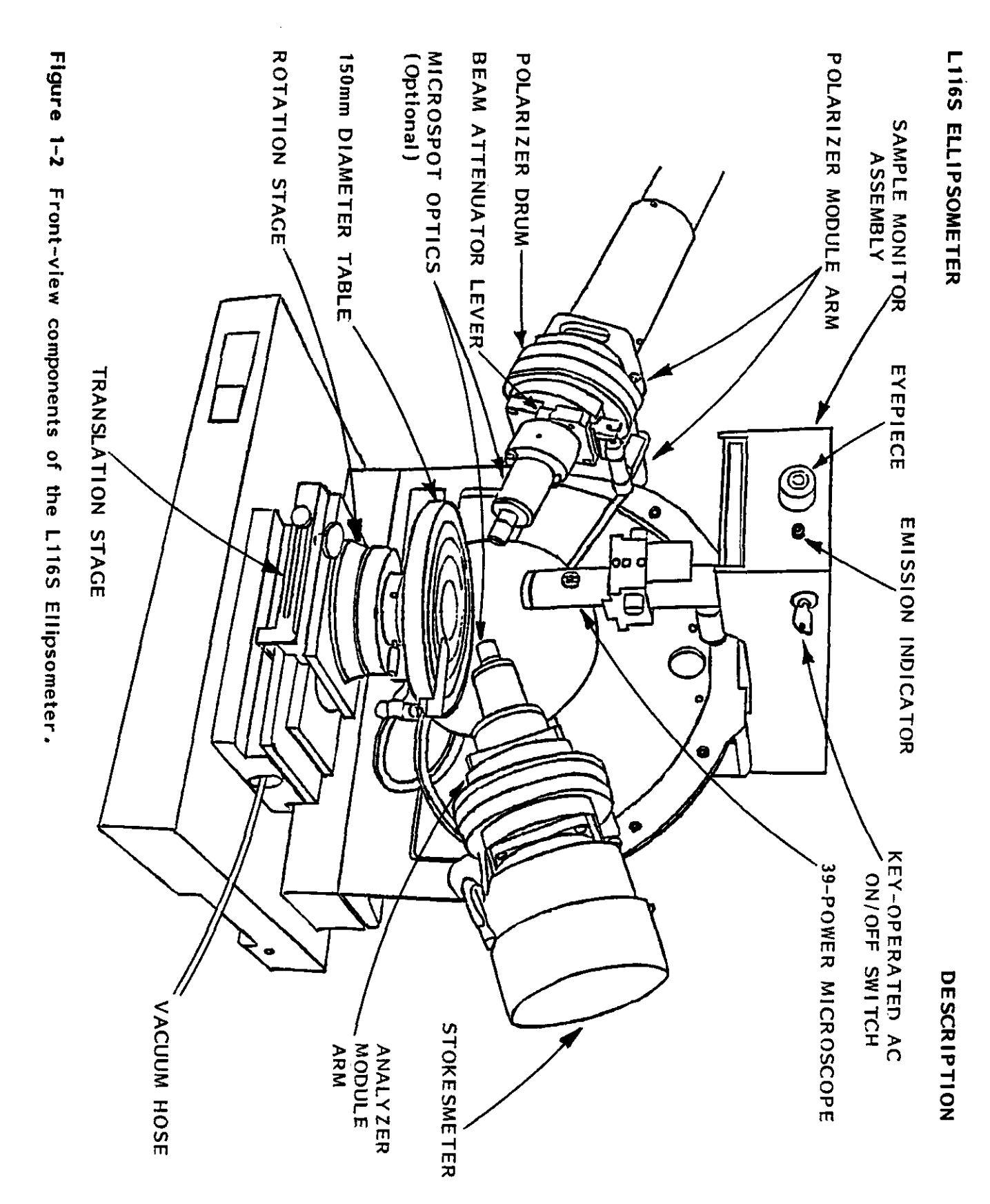

1-10

| NO |
|----|
| Ξ  |
| 6  |
| Ξ  |
| ĸ  |
| S  |
| ш. |
| Δ  |

### 5.5 Analyzer Module

larly reflecting photodetectors which intercept the incident light at oblique angles of incident. The electrical signals of the four detectors are computer-analyzed to determine completely the StokesMeter Measurement Head. The SM is a four-detector-photopolarimeter consisting of four specuof the incident light in terms of the Stokes parameters. SOP

### 5.6 Electronic Chassis

This assembly is in the ellipsometer base; it consists of sample and hold circuitry, autoranging gain circuitry, and computer interfaces.

## 5.7 Instrument Power Supply

This assembly is in the vertical enclosure, at the rear of the support frame. The power supply provides the conversion of various line voltages, compensator control and laser drive.

## 5.8 Sample Stage and Table

(1) mm increments, numbered at 10 mm intervals from 0 to 75 mm full scale. The rotary scale is gra-duated in 1° increments, numbered at 10° intervals from 0° to 360°. See Figure 1-2 on page 1-10. The sample stage provides a combination rotary and linear manual positioning of the sample table, allowing measurement at any point on the sample surface. This is achieved by linear translation in the (+) X direction from center and rotation from 0° to 360°. The linear scale is graduated in one

maximized when entering the analyzer aperture. The vertical position is adjusted by rotating a knurled knob on the support structure. (A clockwise rotation raises the table.) A locking screw The table is vertically adjustable, so that the laser beam reflected from the sample surface is secures the vertical adjustment.

A fine-motion vertical position adjustment option may be added to the table. The standard table will accept samples up to 150 mm (5.9") in diameter, and is tiltable up to one (1) degree in both X and Y planes from the predetermined level position established at Gaertner just before the shipment of the ellipsometer. See the description of the Sample Monitor An attachment for the vacuum pump is on the right side of the stages. See Figure 1-2 on page 1-10. Assembly (page 1-9).

Yellow plastic locator strips are supplied for use in centering a wafer sample on the table surface. For example: A plastic strip can be inserted into either the 3-inch, 100 mm, 125 mm or 150 mm diameter groove in the surface of the standard table.

# 6.0 DETERMINATION OF PSI AND DELTA

of their amplitudes. electric field of the beam. If the phase difference between the components is either 0° or 180° the relative phase shift (phase difference) between the two component plane waves resolved from the light causes a change in the relative phases of the component plane waves and a change in the ratio When a monochromatic beam of polarized light strikes the surface of a sample, the reflection of the the beam is linearly polarized. The state of polarization of the beam is determined by the relative amplitude (amplitude ratio) and All other phase differences result in elliptical polarization.

position of the film and in the case of transparent films, to establish the magnitude of the period, The angle DELTA ( $\Delta$ ) is defined as a phase difference. PSI ( $\Psi$ ) is defined as the arctangent of the amplitude ratio. The phase difference ( $\Delta$ ) and the amplitude ratio ( $\Psi$ ) thus characterize the elliprefractive index of the film. tically polarized light reflected from the sample surface. These parameters are used to calculate the optical constants of bare surfaces (or substrates) and, if film covered, the thickness and i.e., the thickness cycle before ellipsometric readings repeat. The angle DELTA ( $\Delta$ ) is defined as a phase difference. The refractive index  $(N_f)$  is used to determine the physical com-

state-of-polarization, is used to determine the surface parameters, PSI and DELTA. Using measurement data obtained from the four detectors of the StokesMeter, the computer calculates the Stokes parameters of the reflected light. This information, coupled with the known incident

# 7.0 STANDARD PROGRAM DESCRIPTIONS

an IBM One standard single-point program (STDS) is supplied with each ellipsometer that has computer. The Standard (Single-Point) Program, STD (S6S+S7S+G5S+SubS) is for both L115S and L116S Ellipsometers. There are four subprograms:

- layer, transparent (nonabsorbing) film of silicon dioxide or silicon nitride on a silicon subtrate. Data Output: Thickness, index, PSI ( $\Psi$ ), DEL ( $\Delta$ ), and the period. FILM: This subprogram determines the thickness and refractive index of a singlesilicon subtrate. Data Output: There is a fixed index option. G5S
- SPECIFIC: This is similar to the Film subprogram. Oxide or nitride films are evaluated at an incidence angle of only 70°. S6S
- or other nonabsorbing film on silicon substrate. Two-angle measurements are at  $50^\circ$ and 70° incidence angle. It determines the absolute thickness of thick films based TWO ANGLE: This subprogram measures the thickness of silicon oxide, silicon nitride on the order or period from a matched measurement at each angle. <u>Data Output:</u> Matched thickness values, index and a listing for each angle. S7S
- SUBSTRATE: This subprogram determines the optical constants of a bare substrate. These constants need to be known before making thin film measurements. Data Output: PSI ( $\psi$ ), DEL ( $\Delta$ ), real (N<sub>S</sub>) and extinction (K<sub>S</sub>) refractive indexes of the substrate. Sub S

### TABLE OF CONTENTS

| 2-5                     | 2-4                          | 2-3                   | 2-2                                  | .IST (<br>2-1                           | ω        | 3.0              | 2                              | 2.0                   |                                       |                      | <b></b>                          | 1.0                  | SUBSE |
|-------------------------|------------------------------|-----------------------|--------------------------------------|-----------------------------------------|----------|------------------|--------------------------------|-----------------------|---------------------------------------|----------------------|----------------------------------|----------------------|-------|
| _                       | _                            |                       |                                      | ្ទុ                                     | -        | _                |                                | ~                     |                                       | .2                   | -                                | -                    | ä     |
| TableMax Display Screen | L116S Sample Stage and Table | 150 mm Diameter Table | Ellipsometer Controls and Indicators | FIGURES<br>L116S Ellipsometer Rear View | Cleaning | User Maintenance | Standard and Optional Programs | Measurement Procedure | 3 Sample Table Vacuum and Alignment . | 2 Turn on and Warmup | I Setting the Angle of Incidence | Premeasurement Setup | TION  |
| •                       | •                            | •                     | •                                    | •                                       | •        | •                | •                              | •                     | •                                     | •                    | •                                | •                    |       |
| •                       | •                            | •                     | •                                    | •                                       | •        | •                | •                              | •                     | •                                     | •                    | •                                | •                    |       |
| •                       | •                            | •                     | •                                    | •                                       | •        | •                | •                              | •                     | ٠                                     | •                    | •                                | •                    |       |
| •                       | •                            | •                     | •                                    | •                                       | :        | •                | :                              | :                     | •                                     | •                    | •                                | •                    |       |
| •                       | •                            | •                     |                                      | •                                       |          |                  | •                              | •                     |                                       | :                    |                                  | :                    |       |
| •                       | •                            | •                     | •                                    | •                                       | •        | •                | •                              | •                     | •                                     | •                    | •                                | •                    |       |
| •                       | •                            | •                     | •                                    | •                                       | •        | •                | •                              | •                     | ٠                                     | ٠                    | •                                | •                    |       |
| •                       | •                            | ٠                     | •                                    | •                                       | ٠        | •                | •                              | •                     | ٠                                     | ٠                    | ٠                                | •                    |       |
| •                       | •                            | •                     | •                                    | •                                       | •        | •                | •                              | •                     | •                                     | •                    | ٠                                | •                    |       |
| •                       | •                            | •                     | •                                    | •                                       | •        | •                | •                              | •                     | ٠                                     | ٠                    | •                                | •                    |       |
| •                       | •                            | •                     | •                                    | •                                       | •        | •                | •                              | •                     | ٠                                     | ٠                    | •                                | ٠                    |       |
|                         |                              | :                     | :                                    | •                                       | •        | •                | •                              | •                     | •                                     | •                    | •                                | •                    |       |
| •                       | •                            | •                     | •                                    | •                                       | •        | •                | •                              | •                     |                                       |                      | •                                |                      |       |
| •                       | •                            | •                     | •                                    | •                                       | •        | •                | •                              | •                     | •                                     | •                    | •                                | •                    |       |
| 2-9                     | 2-7                          | 25                    | 2-4                                  | 2-2                                     | 2-10     | 2-10             | 2-8                            | 2-8                   | 2-3                                   | 2-3                  | 21                               | 2-1                  | PAGE  |

2-0

.

| 0                                     | PERATION                                                                                                    |
|---------------------------------------|----------------------------------------------------------------------------------------------------|
| 1.                                    | 0 PREMEASUREMENT SETUP                                                                                                    |
| ΕP                                    | le premeasurement setup includes setting the polarizer and analyzer angles of incidence, the turn-<br>and the warmup of the ellipsometer, and initial alignment of the sample stage.                                                                                                    |
| <b>.</b>                              | 1 Setting the Angle of Incidence (See Figure 2~1, next page)                                                                                                    |
|                                       | CAUTION                                                                                                    |
|                                       | Do not grasp the 632.8 nm (red) laser<br>when setting the polarizer arm. That<br>may easily cause laser misalignment.                                                                                                    |
| o,                                    | Grasp the polarizer arm (but never by the laser); and at the rear of the arm, loosen the clamp<br>screw (Figure 2-1) about one turn.                                                                                                    |
| р.                                    | Pull outward on spring-loaded locator pin next to the clamp screw, and move the arm to the 70° angle of incidence.                                                                                                    |
| •<br>ບ                                | Release the locator pin, and move the arm slowly up or down until the pin seats in the detent on<br>the vertical plate. Tighten the clamp screw. (This accurately sets the angle of incidence.)                                                                                                    |
| д.                                    | Repeat steps a through c to set the analyzer arm angle of incidence, but do not apply pressure<br>to the SM {StokesMeter} measurement head.                                                                                                    |
| de<br>A<br>N<br>N<br>N<br>N<br>N<br>N | TE: Follow steps a to d also when setting the angle of incidence at any other detented angle.*<br>e detented angles are 30° and 45° to 80° in 5° steps. There is also 90°, which is only for<br>ustments. See Table 1-1 in subsection 1,0 and Table 1-1 of the Description section about the<br>ented angles. |
| ۍ<br>۹                                | Set the polarizer drum to $20^{\circ}$ , and secure it by inserting the locking screw (Figure 2-1) in the hole on the side of the drum.                                                                                                    |
|                                       | *See the Caution note at the top of Figure 2-1 about the arms with the optional Microspot optics<br>at the 90° angle of incidence. Note the statement (with the asterisk) just above the caption<br>about the fact that with microspots the arms cannot be set at 90° with the larger table.                  |

![](_page_18_Figure_0.jpeg)

7109-C-229S

2-2

OPERATION

| No |
|----|
| _  |
| F  |
| <  |
| R  |
| ш  |
| ۵. |
| 0  |
|    |

### 1.2 Turn-on and Warmup

- Connect the ellipsometer and the computer according to the Installation Section. сл СЛ
- the Sample Monitor Assembly fully clockwise, ON (Figure 2-2, next page). The Emission Indicator lamp should illuminate. (Power is applied to the laser, which should be on.) A 15-minute mini-To turn on the ellipsometer and the 632.8 nm (red) laser, turn the key-operated power switch on mum warmup of the 632.8 nm laser is recommended before performing ellipsometric measurements. . م
- Pull to open the beam attenuator (Figure 1-2 in the Description section), and proceed with the following subsection. ů

# 1.3 Sample Table Vacuum and Alignment

that can be removed when a vacuum pump is connected to the ellipsometer. Remove only the plugs that In the rear part of the table are small {#0-80x1/8" round head, stainless steel) plugs will be under the wafer, but not the plug under the edge of the wafer (see Figure 2-3). Vacuum

Alignment Follow this procedure, beginning with step a.

- With tweezers, air wand, etc., put a reference sample or wafer with a single-layer, nonabsorbing film of a known thickness on the table via the insertion slot. Turn on the vacuum pump if it is connected to the table vacuum hose. e.
- b. Loosen the sample table clamp screw.
- desired illumination, and then adjust the eyepiece (by slightly pushing it in or pulling out) for the sharpest focus of the 90° crosshairs. Look into the Sample Monitor Assembly eyepiece, turn the sample illumination control for the ċ
- reflected image of the two diagonal lines into view (if not already in view), as seen through Rotate either one of the Sample Monitor Control knobs (in Figure 2-2) so that it brings the eyepiece. σ

(section 1.3 continued on page 2-6)

7109-C-229S

![](_page_20_Figure_0.jpeg)

![](_page_20_Figure_2.jpeg)

Figure 2-2 Ellipsometer controls and indicators on the Sample Monitor Assembly.

![](_page_21_Figure_0.jpeg)

![](_page_21_Figure_2.jpeg)

![](_page_21_Figure_3.jpeg)

7109-C-229S

### L116S ELLIPSOMETER

# 1.3 Sample Table Vacuum and Alignment (continued)

ው • Observe the intersection of the two wide diagonal lines and the intersection of the narrow the sample surface out-of-flatness condition. to center the diagonals precisely on the crosshairs intersection. crosshairs. Slowly rotate as needed the X- and Y-plane tilt adjustment controls (Figure 2-4) This makes corrections for

#### NOTE

The width/height of the intersection of the diagonals is four arc minutes. This may be used as a reference in determining the approximate tilt adjustment needed.

- ÷ Using the adjustment wheel under the rear of the table and the TMAX option of the program STDS (Section 3, Standard Programs), raise or lower the table for the maximum reading (Figure 2-5). A clockwise rotation of the wheel raises the table.
- ģ for a maximum reading. Repeat the adjustment of the drum and the table vertically, as needed for a maximum reading. the "s" key on the computer keyboard to change sensitivity. If the reading from the previous step overshoots the graph upper limit, or is too low, press Then readjust the table slightly
- ۲. Repeat steps e through g as often as necessary to fine tune the sample table adjustment.
- i. Tighten the sample table clamp screw.
- a measurement. See the standard single-point program instructions (such as STDS) in the Standard Programs Section for the loading instructions, and use the Film program or subprogram. Proceed to make
- ~ Compare the thickness data measurement with previously acquired sample thickness data. pared data should be within ±3 Å (±0.3 nm). The com-

![](_page_23_Figure_2.jpeg)

Figure 2-4 L116C Sample Stage and Table.

2-7

## 2.0 MEASUREMENT PROCEDURE

instructions request, then measurements are automatic. tiate the measurements. Once the measurements are started, press the keys as the screen and Place the sample wafer on the sample table, load the program software into the computer, and ini-

use several times a day, the laser should operate continuously. improves after a few hours, which is better for important measurements. Some measurements can be made after a 15-minute ellipsometer warmup, the stability of the laser If the ellipsometer is in

#### WARNING

To avoid the hazard of laser beam dispersion, the beam attenuator must be <u>closed</u> while you adjust the polarizer or analyzer arm, or when the two arms are not at the same angle of incidence.

# 2.1 Standard and Optional Programs

with the ellipsometer are in the Standard Programs section. The option cial order are identified in the Optional Programs section, first page. measured, and correct interaction by the user with the computer. The standard programs supplied Valid measurements are dependent upon the selection of a program applicable to the sample being The optional programs available by spe-

![](_page_25_Figure_2.jpeg)

Figure 2-5 Computer screen displaying the photodetector output vertically.

7109-C-229S

### 3.0 USER MAINTENANCE

These maintenance instructions are operator-level procedures for routine servicing. See the Service Section regarding trouble analysis, adjustment, and replacement (qualified service personnel only) Corporation for the repair or replacement of these items. izer/analyzer optical or precision electro-mechanical components. of defective components. Instructions are not included for the replacement of any laser or polar-Contact Gaertner Scientific

#### 3.1 Cleaning

compressed air (not to exceed 5 PSI). All other external surfaces may be wiped clean using a soft, out. and instrument power supply) should not be needed. These units are designed to keep foreign matter mended. lint-free cloth. instrument. Interior cleaning of the ellipsometer (i.e., the four detector measurement head, monitor assembly When not being used, the ellipsometer should be enclosed by the dust cover supplied with the Exposed optical surfaces may be cleaned with a camel-hair brush or clean, dry If a solvent is needed, a cloth dampened with wood or isopropyl alcohol is recom-

**OPERATION** 

L116S ELLIPSOMETER

NOTES:

2-11

7109-C-229S

### TABLE OF CONTENTS

| CHA  |                                                        | LIS          |                   |                    |                               |                                               |                                     |                                       |                             | SUE      |
|------|--------------------------------------------------------|--------------|-------------------|--------------------|-------------------------------|-----------------------------------------------|-------------------------------------|---------------------------------------|-----------------------------|----------|
| NRT  | 3-1                                                    | т о          | 2.                | 2.                 | 2.                            | 2.0                                           | <u></u> _                           | <u>-</u>                              | 1.0                         | 3SE(     |
| S    | σ                                                      | Ť            | ŵ                 | Ň                  | -                             | S                                             | N                                   | -                                     | =                           | 4        |
| ARTS | 3-1 Program menu of standard film subprogram • • • • • | T OF FIGURES | 2.3 S7S Two Angle | 2.2 SubS Substrate | 2.1 S6S + C5S Film subprogram | 2.0 Standard program (S6S + S7S + C5S + SubS) | 1.2 Sample stage or table alignment | 1.1 Software installation and loading | 1.0 Introduction and set up | BSECTION |
|      | •                                                      |              | •                 | •                  | •                             | •                                             | •                                   | :                                     | •                           |          |
|      | •                                                      |              | •                 | -                  |                               | •                                             | •                                   | •                                     | •                           |          |
|      | •                                                      |              | •                 | •                  | •                             | •                                             | •                                   | •                                     | •                           |          |
|      | •                                                      |              | ٠                 | •                  | •                             | •                                             | •                                   | •                                     | •                           |          |
|      | •                                                      |              | ٠                 | •                  | •                             | •                                             | •                                   | ٠                                     | •                           |          |
|      | •                                                      |              | ٠                 | ٠                  | ٠                             | •                                             | •                                   | ٠                                     | •                           |          |
|      | •                                                      |              | ٠                 | ٠                  | •                             | •                                             | •                                   | •                                     | •                           |          |
|      | •                                                      |              | •                 | •                  | •                             | •                                             | •                                   | •                                     | •                           |          |
|      | •                                                      |              | •                 | •                  | •                             | •                                             | •                                   | •                                     | •                           | Ρ        |
|      | 3-6                                                    |              | 3-8               | 3-7                | α<br>- 3                      | 3-2                                           | 3-1                                 | 3-1                                   | 3-1                         | ACE      |
|      |                                                        |              |                   |                    |                               |                                               |                                     |                                       |                             | • • •    |

3-1 Standard program flow chart

•

•

•

•

•

• • • •

• • 3-10

![](_page_29_Picture_0.jpeg)

## 1.0 INTRODUCTION AND SET UP

Gaertner Ellipsometer program software is supplied on two types of discs for use on the IBM PC and PS Series Computers. The program software for the IBM computers are as follows:

- IBM PC and IBM PC XT Computers are supplied on discs compatible with a 360k-byte, 5-1/4" drive.
- The IBM PS/1 Computer is supplied on discs compatable with a 1.4M-byte,  $3-1/2^{\prime\prime}$  drive.
- The IBM PC AT Computer is supplied on discs compatible with a 1.2M-byte, 5-1/4" drive

This system is set up according to Section 5, Installation.

1.1 Software Installation and Loading

See "Software Installation and Loading" in the Installation Section (5) of this manual.

1.2 The Sample Stage or Table Alignment

See "Sample Table Vacuum and Alignment" in the Operation Section (2) of this manual.

| L116S ELLIPSOMETER                                                                                                    | STDS                                                                                                    | TANDARD PROGRAM                                                      |
|----------------------------------------------------------------------------------------------------|----------------------------------------------------------------------------------------------------|----------------------------------------------------------------------|
| 2.0 STANDARD PROGRAM (S6S + S7S + G5S +                                                                                                    | SubS) STDS                                                                                                   |                                                                      |
| This is a single-layer, nonabsorbing (transpa<br>following line will be displayed in the lower le                                                             | srent) film program with three<br>ft corner of the screen:                                                   | subprograms. The                                                     |
| "SELECT KEY FROM BELOW AS DESIRED<br>1 <u>PRINT</u> 2DISP"                                                                                                    |                                                                                                    |                                                                      |
| Press F1 if the printer is connected and on a either F1 (PRINT) or F2 (DISP) will produce t                                                                   | nd is to be used. Otherwise, p<br>he <u>main menu</u> :                                                      | oress F2. Pressing                                                   |
| "SELECT KEY FROM BELOW AS DESIRED<br>1FILM 2SUBSTR 3TWOANG 4END"                                                                                              |                                                                                                    |                                                                      |
| Press F1 (FILM) to select subprogram S6S +<br>See Figure 3-1.                                                                                                 | G5S, in which oxide or nitride                                                                               | films are evaluated                                                  |
| Press F2 (SUBSTR) to select subprogram SubS                                                                                                    | , which evaluates bare substrate                                                                             | s like silicon.                                                      |
| Press F3 (TWOANG) to select subprogram S7S determines the proper film thickness order.                                                                        | , which takes measurements at b                                                                              | oth 50° and 70° and                                                  |
| Press F4 (END) to exit a program so that any<br>entered. Re sure to turn off the computer to                                                                  | other program on the disc or on<br>change discs.                                                             | another disc can be                                                  |
| Observe the display; and press function key F1<br>i.e., film {S6S + G5S), substrate (SubS), or<br>working with one of the three subprograms, to<br>key (F10). | , F2 or F3 corresponding to the (<br>two angle (S7S). This is the<br>return the <u>main menu</u> to the scre | desired subprogram;<br><u>main menu.</u> After<br>en, press the MENU |
|                                                                                                    |                                                                                                    |                                                                      |

7109-C-229S

3-2

| 3-3                                                                                                    | 7109-C-229S                                                                                                    |
|----------------------------------------------------------------------------------------------------|----------------------------------------------------------------------------------------------------|
| substrate or two-angle subprogram can be selected.                                                                                                    |                                                                                                    |
| (periodic multiples).<br>This returns the main menu to the screen, where the                                                                                                    | F10 (MENU)                                                                                                    |
| This gives a listing of all of the possible thicknesses                                                                                                    | F9 (LIST)                                                                                                    |
| This fixes index N and calculates only thickness.                                                                                                    | F8 (N FXD)                                                                                                    |
| This is the same as the above except for nitrides.                                                                                                    | F5 (NITRIDE)                                                                                                    |
| This automatically fixes or measures index N.                                                                                                    | F5 (OXIDE)                                                                                                    |
| The user enters identifying numbers and/or letters.                                                                                                    | F4 (SAMPLE)                                                                                                    |
| This activates the TableMax subprogram (Section 2).                                                                                                    | F2 (TMAX)                                                                                                    |
| p) This allows the choice of printed or displayed output.                                                                                                    | F1 (PRINT/DI                                                                                                    |
| Function                                                                                                    | Key                                                                                                    |
| g can be selected by using the corresponding key in the Film program menu                                                                                                    | Any one of the followin<br>(bottom of Figure 3-1):                                                                                                    |
| rameter below, press SETUP (F3).                                                                                                    | NOTE: To change any p                                                                                                    |
| con nitride films, the estimated index is N=2.00.                                                                                                    | *For the sil                                                                                                    |
| trate: N <sub>S</sub> =3.85; K <sub>S</sub> =02<br>5328Å (632.8 nm)<br>film: Estimated index, N=1.46*<br>surement: Measure N and thickness<br>idence: PHI=70°<br>um angle: POL=20° | <ul> <li>Silicon subs</li> <li>Wavelength</li> <li>SiO<sub>2</sub> (oxide</li> <li>Mode of meaning</li> <li>Angle of ind</li> <li>Polarizer diagonality</li> </ul> |
| am is selected, these are the "Default Values" (left side of Figure 3-1,                                                                                                    | When the Film subprogn<br>page 3-6):                                                                                                    |
| program                                                                                                    | 2.1 S6S + G5S Film Sub                                                                                                    |
| STDS L116S ELLIPSOMETER                                                                                                    | STANDARD PROGRAM                                                                                                    |

| ~  |
|----|
| 11 |
| F  |
| ш  |
| 5  |
| -  |
| 0  |
| Ś  |
| ٩  |
| _  |
|    |
| _  |
| _  |
| ш  |
| S  |
| Ó  |
| -  |
| -  |
|    |

STDS

# 2.1 S6S + G5S Film Subprogram (continued)

As seen on these pages, it is very often important to know the periods of the oxide and/or nitride The table below gives the periods for oxide and nitride films at 50° and 70° with the red laser (at 6328 Å). films when making measurements.

| FILM    | Nf   | 50°  | ~0 <i>L</i> |
|---------|------|------|-------------|
| OXIDE   | 1.46 | 2545 | 2832        |
| NITRIDE | 2.00 | 1713 | 1792        |

the index (N) and then calculating the thickness. The two-angle subprogram (S7S) finds the absolute For very thin films or films close to a periodic multiple, the sensitivity of the index measurement is very poor; therefore, accurate thickness measurements can be obtained only by fixing the value of thickness of thick films, based on the order or period from matched measurements at each angle.

value of index (N), angle of incidence (PHI), and expected film thickness. Default values for the above parameters will be displayed. Pressing Enter with no entry produces defaults to these values. Otherwise, other desired values (parameters) may be entered. Press Enter after entry. The SETUP key (F3) allows entry of substrate values, fixing or measuring of index (N), estimated

The SAMPLE key (F4) allows the user to assign identification letters and/or numbers to a sample.

the index (N) should be fixed or measured. The same is true for nitride films if the NITRIDE key If the OXIDE key (F5) is selected (for oxide films), the program automatically determines whether or nitride film on a silicon substrate at 70° angle of (F6) is selected. Hence, for either oxide incidence, the above keys are recommended.

|                                                                                                    | 3-<br>5                                                                                                    | 7109-C-229S                                                                                                    |
|----------------------------------------------------------------------------------------------------|----------------------------------------------------------------------------------------------------|----------------------------------------------------------------------------------------------------|
| 19 A)                                                                                                    | (PERIOD= 28<br>5691 11118<br>7500 12927<br>9309 14736                                                                                             | LISTING:<br>264<br>2073<br>3882                                                                                                    |
| hickness and the eight smallest possible                                                                                                    | screen) the t<br>e is this:                                                                                                    | The LIST key (F9) gives (lower right of the thicknesses with a given period. One example                                                                                                    |
| PSI: DEL:<br>15.81 106.07                                                                                                    |                                                                                                    | SAMPLE:nnn<br>THICK: Nf<br>264 1.986                                                                                                    |
| yure 3-1):                                                                                                    | (center of Fig                                                                                                    | One <u>nitride film</u> example of a display is this                                                                                                    |
| 19 A)                                                                                                    | : (PERIOD= 28<br>9508 17965<br>12327 20784<br>15146 23603                                                                                         | LISTING<br>1051<br>3870<br>6689                                                                                                    |
| allest possible thicknesses with a given<br>f Figure 3–1):                                                                                                    | the eight sma<br>lower-right o                                                                                                    | The LIST key (F9) gives the thickness and period. One example is this (appears in the                                                                                                    |
| PSI: DEL:<br>44.48 79.33                                                                                                    |                                                                                                    | SAMPLE:xxx<br>THICK: Nf<br>1051 1.464                                                                                                    |
| uring of the index (N) can be avoided by<br>the index (N) and measure the index (N)<br>ough sometimes answers may not be com-<br>(N) of very thin films (under 100 Ang-<br>wer. But, if the index (N) is fixed, the<br>nis (appears in the center of Figure 3-1 | ixing or measu<br>hese keys fix<br>derations, alth<br>derations, alth<br>ure the index<br>ure the index<br>compute an ans<br>example is th<br>s): | NMEAS (F7) and NFXD (F8): The automatic f<br>using function keys ( $N_{fXd}$ ) and (N Meas). T<br>respectively, regardless of sensitivity consid<br>puted. For example: if attempting to meas<br>stroms or 10 nm) it may not be possible to c<br>thickness will be computed. One oxide film<br>while "Select optional from below" disappears |
|                                                                                                    |                                                                                                    | 2.1 S6S + G5S Film Subprogram (continued)                                                                                                    |
| L116S ELLIPSOMETER                                                                                                    | STDS                                                                                                    | STANDARD PROGRAM                                                                                                    |

STDS

|                             | · · · · · · · · · · · · · · · · · · ·                                             |                                                                                                    |
|-----------------------------|-----------------------------------------------------------------------------------|----------------------------------------------------------------------------------------------------|
|                             |                                                                                   | 10MENU                                                                                                    |
|                             |                                                                                   | 9LIST                                                                                                    |
|                             |                                                                                   | NFXD                                                                                                    |
|                             |                                                                                   | MEAS 8                                                                                                    |
|                             |                                                                                   | DE 7N                                                                                                    |
|                             |                                                                                   | 6NI TR I                                                                                                    |
|                             |                                                                                   | OXIDE                                                                                                    |
|                             |                                                                                   | PLE 5                                                                                                    |
|                             | : MC                                                                              | 4SAM                                                                                                    |
|                             | om Bel                                                                            | SETUP                                                                                                    |
| .850<br>.020<br>.460<br>.00 | tion Fr                                                                           | TMAX 3                                                                                                    |
|                             | ict Opt                                                                           | LZ TNI                                                                                                    |
| PDL<br>PDL<br>PDL           | Sele                                                                              | 1PR                                                                                                    |
|                             | $N_{S} = 3.850$<br>$K_{S} = -0.020$<br>$W_{L} = 6328$<br>N = 1.460<br>POL = 45.00 | Ns = 3.850<br>Ks = -0.020<br>WL = 6328<br>N = 1.460<br>POL = 45.00<br>POL = 45.00<br>Select Option From Below: |

Figure 3-1 Screen display with the Standard Film subprogram Program Menu at the bottom.

7109-C-229S
| S                       | At φ = 70°, one substrate pr |                                                                        | F6 (SAMPLE)<br>F7 (POLRZR)                                               | F5 (MENU)                                  | F3 (PHI)<br>F4 (MEAS)                                | F1 (PRINT/DISP)<br>F2 (TMAX)              | Key     | Any one of the following car | <ul> <li>Angle of inciden</li> <li>Polarizer drum</li> </ul> | The angle of incidence (70°) | Press F2 (SUBSTR) when the<br>program SubS is selected s<br>bare substrate can be evalua<br>Pressing MENU (F5) enters | 2.2 SubS Substrate | STANDARD PROGRAM   |
|-------------------------|------------------------------|------------------------------------------------------------------------|--------------------------------------------------------------------------|--------------------------------------------|------------------------------------------------------|-------------------------------------------|---------|------------------------------|--------------------------------------------------------------|------------------------------|----------------------------------------------------------------------------------------------------|--------------------|--------------------|
| AMPLE::<br>Ns:<br>3.791 | roduced                      |                                                                        |                                                                          |                                            |                                                      |                                           |         | n be sel                     | ice: PHI:<br>angle: P                                        | ) is sele                    | main me<br>o that th<br>ated. Th<br>the mair                                                                          |                    |                    |
| Sss<br>Ks:<br>-0.153    | these mea                    |                                                                        | <u> </u>                                                                 | Te                                         | ₽                                                    | A                                         |         | ected by u                   | =70°<br>℃L=20°                                               | ected autor                  | <u>nu</u> is displ<br>he optical<br>hese const<br><u>n menu</u> .                                                     |                    |                    |
| PSI:<br>9,99            | surements                    | mally 20<br>setting t<br>PSI, sen                                      | program<br>lows ident<br>lows the                                        | urement<br>rminates                        | lows chan<br>structs th                              | lows the o<br>tivates th                  | Functio | using the o                  |                                                              | matically.                   | ayed (see<br>constants<br>ants are r                                                                                  |                    | STDS               |
| DEL<br>173.21           | (middle of the scre          | °) for the best o<br>the polarizer drum<br>sitivity and stability      | to the <u>main menu</u> .<br>ifying numbers and/c<br>input of the polari | with the given input<br>the Substrate subp | ge of angle of incid<br>e ellipsometer and c         | choice of printed or<br>TableMax subproqu | ä       | corresponding key:           |                                                              | Verify that the pol          | subsection 2.0, "Star<br>(PSI, DEL, real N <sub>S</sub><br>needed before making                                       |                    |                    |
|                         | een):                        | verall sensitivity. By<br>close to the value of<br>/ can be increased. | or letters to be entered.<br>zer drum setting (nor-                      | parameters.<br>rogram and returns the      | dence to other than 70°.<br>computer to make a meas- | displayed output.<br>ram.                 |         |                              |                                                              | arizer drum is at 20°.       | ndard Program") and sub-<br>; and extinction k <sub>s</sub> ) of a<br>g any film measurements.                        |                    | L116S ELLIPSOMETER |

7109-C-229S

| œ.       |
|----------|
| ш        |
| F        |
| ш        |
| ₹.       |
| 2        |
| 0        |
| Ū.       |
| ۵.       |
| -        |
| _        |
|          |
| ш        |
|          |
| S        |
| Ö.       |
| <u> </u> |
| ÷        |
| _        |
|          |

STDS

#### S7S Two Angle 2.3

When using For SiO2, a period is 2832Å (283.2 nm) at a 70° angle of incidence. If the thickness is not known to only one angle of incidence, the expected thickness of the film has to be known within a period. this accuracy, then measurements at two angles of incidence are needed to find the actual film The ellipsometric thickness measurement of transparent films is a periodic function. thickness.

A sample serial number and/or letters Press F3 (TWOANG) in the main menu to select subprogram S7S, which takes measurements at both 50° can be typed in and press Enter. Just press Enter for no number. Then select Oxide (F1), and 70° for the most accurate film thickness measurements. Nitride (F2), or Nf (F3).

taking measurements at 70° and 50° angles of incidence on Oxide or Nitride films on Silicon sub-strates, and determines the actual thickness of films. The thickness does not have to be known strates, and determines the actual thickness of films. The thickness does not have to be known within a period; however, minimum and maximum possible thicknesses, such as 0 and 30000, have to be Following is an example of a nitride film display, as it appears in the center of the The Two Angle program requires the cooperation of the user (in changing the angle of incidence), in entered. screen:

#### SAMPLE:nnn

|                                 | 7LIST          |
|---------------------------------|----------------|
| PHI=50<br>FXD: 2.000<br>268     | <b>6SAMPLE</b> |
| Nf                              | 5Nf?           |
| PHI=70<br>D: 2.000<br>VESS: 265 | 4NI TRIDE      |
| NF FXI<br>HED THICKN            | <b>30XIDE</b>  |
| MATCH                           | 2TMAX          |
|                                 | <b>IPRINT</b>  |

10

**9MENU** 

**8P SIDEL** 

6SAMPLE 7LIST

7109-C-229S

# 2.3 S7S Two Angle (continued)

listing obtained using the above minimum and maximum: The LISTING key (F7) gives all of the possible thicknesses [within the minimum (0) and maximum (20000) entered] for 70° and 50° from which the actual thickness is matched. Different maximum values can be selected; a listing will appear on the right side of the screen. Following is a

## THICKNESS LISTING:

| 19977 | 16393 | 14601 | 12809 | 11017 | 9225 | 7433 | 5641 | 3849 | 2057 | 265 | PHI=70 |  |
|-------|-------|-------|-------|-------|------|------|------|------|------|-----|--------|--|
| 19111 | 15685 | 13972 | 12259 | 10546 | 8833 | 7120 | 5407 | 3694 | 1981 | 268 | PHI=50 |  |

For films, of thicknesses less than 400Å or within be fixed at 1.46 for oxides and 2.00 for nitrides. prompted. of thicknesses less than 400Å or within 400Å of a periodic multiple, Any other default index may be entered as the index will

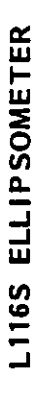

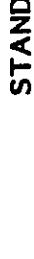

STDS

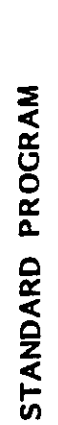

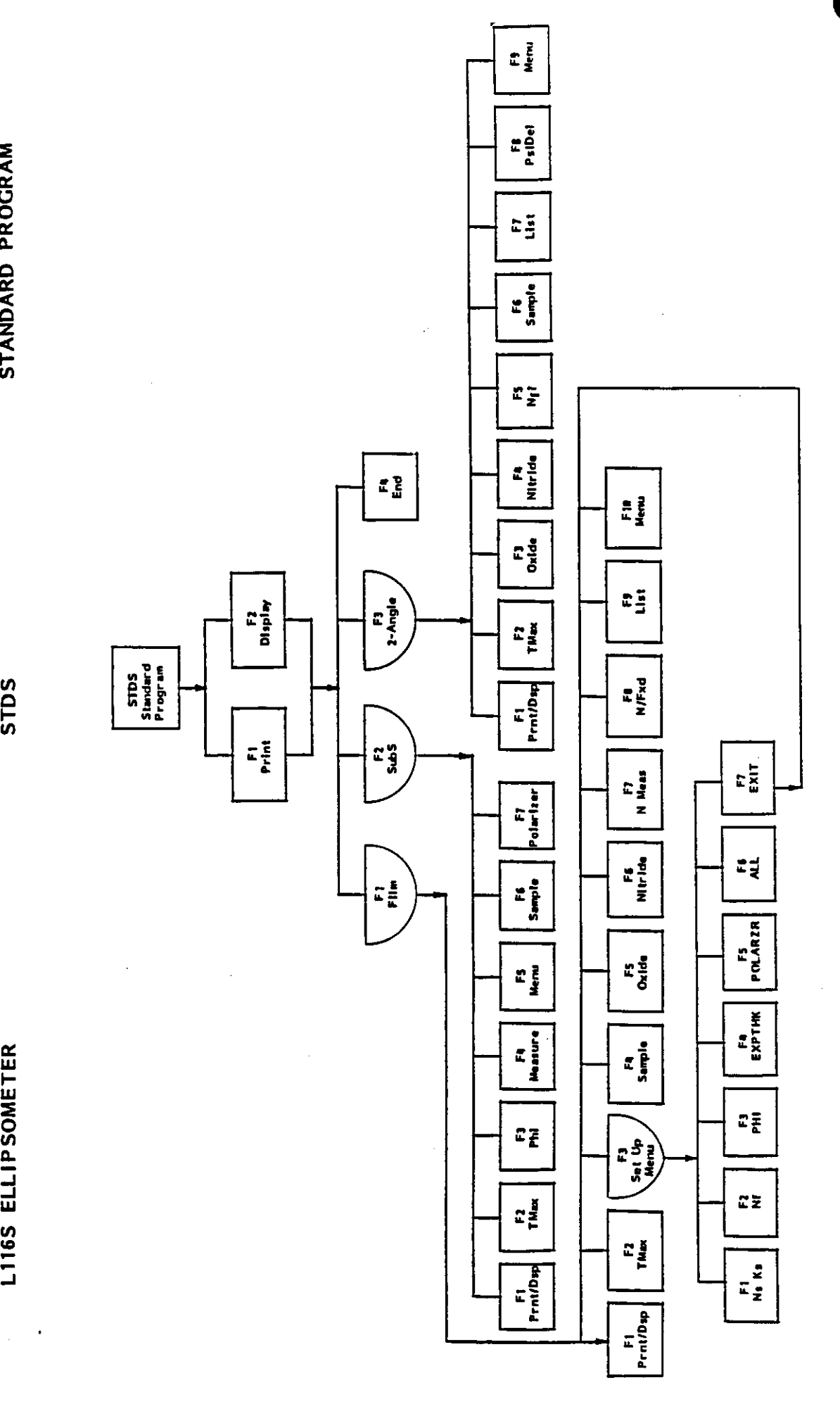

Chart 3-1 Standard Program Flow Chart

7109-C-229S

3-10

STANDARD PROGRAM

STDS

NOTES:

. .

7109-C-229S

3-11

# SINGLE-POINT MEASUREMENTS

## TABLE OF CONTENTS

| SECTIO  | INS PAGE                                                                                                    |   |
|---------|----------------------------------------------------------------------------------------------------|---|
| GC4S    | Single-layer nonabsorbing with Time Option                                                                              |   |
| GC6S    | Single-layer absorbing                                                                                                  |   |
| GC8S    | Two-layer nonabsorbing                                                                                                  |   |
| GC8S4   | Four-layer nonabsorbing $\ldots$ $\ldots$ $\ldots$ $\ldots$ $\ldots$ $\ldots$ $\ldots$ $\ldots$ $\ldots$ $.$            |   |
| CC9S    | Two-layer absorbing                                                                                                    |   |
| GC9S3   | Three-layer absorbing                                                                                                   |   |
| GC10S   | Two-angle, two-layer absorbing $\ldots$ $\ldots$ $\ldots$ $\ldots$ $\ldots$ $\ldots$ $\ldots$ $\ldots$ $\ldots$ $4-7.5$ |   |
| SC11S   | Polysilicon on Oxide/Nitride on Silicon                                                                                 |   |
| SC 12 S | Oxide on Polysilicon on Oxide/Nitride on Silicon                                                                        |   |
| PDS     | Psi and delta only $\ldots$ $\ldots$ $\ldots$ $\ldots$ $\ldots$ $\ldots$ $\ldots$ $\ldots$ $\ldots$ $\ldots$            | - |
| STDS#   | RS-232 STDS# and Optional Programs                                                                                      | 0 |
|         |                                                                                                    |   |

# INFORMATION ON THE ABOVE OPTIONAL PROCRAMS

# IS AVAILABLE THROUGH GAERTNER SCIENTIFIC CORPORATION

| -               |
|-----------------|
| 1               |
| ×               |
| 5               |
| Ē.              |
| ~               |
| \$              |
| 5               |
| 5               |
| ÷.              |
| ÷               |
| 10              |
| ¥               |
| _               |
| ~               |
| À               |
| N               |
| AN E            |
| AN EL           |
| AN ELL          |
| AN ELLI         |
| AN ELLIP        |
| AN ELLIPS       |
| AN ELLIPSO      |
| AN ELLIPSOM     |
| AN ELLIPSOME    |
| AN ELLIPSOMET   |
| AN ELLIPSOMETE  |
| AN ELLIPSOMETER |

## TABLE OF CONTENTS

| Figu<br>Figu                                                                                      | <b>LIS</b> T<br>Figu | 5.0     | 4        |       | 4        | 4.0    | 3.0          | 2.0   | 1.0   | SEC  |
|---------------------------------------------------------------------------------------------------|----------------------|---------|----------|-------|----------|--------|--------------|-------|-------|------|
|                                                                                                   | re o                 | Wc      | •2       | 4     | <u>-</u> | Wo     | St           | Se    | 'n    |      |
| +++++++++++++++++++++++++++++++++++++++                                                           | н<br>-<br>-          | ork     | Se       | -     | Š        | brk    | art          | ÷ .   | tro   | ž    |
| 98765432                                                                                          |                      | ing     | ty       | -     | it i     | ing    | ing          | ਠੋ    | duc   |      |
|                                                                                                   | RE                   | Ξ.      | <u>.</u> | Ē     | DG       | 3      | <del>5</del> |       | tio   |      |
|                                                                                                   | ်<br>S               | 5       | iles     | 3     | Par      | 5      | e<br>T       | •     | 5     |      |
| amp<br>amp<br>amp<br>amp                                                                          | tio                  | е<br>Р  | •        | ar    | we.      | n<br>m | ro           | •     |       |      |
| <u>ole ole al</u><br>e e e e e                                                                    | כ                    | ro      | -        | ame   | ete      | ngi    | gra          | •     | •     |      |
| of<br>of<br>of                                                                                    | ort                  | duc     | •        | etei  | s, r     | ine    | Ш.           | •     | •     |      |
| At SEC                                                                                            | tion                 | tio     | •        | Ś     |          | erii   | •            | •     | •     |      |
| ete<br>Berlin<br>Im<br>In<br>In<br>In<br>In<br>In<br>In<br>In<br>In<br>In<br>In<br>In<br>In<br>In | 0                    | ב<br>כי | -        |       | •        | рп     | •            | •     | •     |      |
| per par                                                                                           | r<br>¢               | lod     | •        | •     | •        | Moc    | •            | •     | •     |      |
| Mc Mc Mc Mc am am am am ing ing ing ing ing ing ing ing ing ing                                   | )e                   | Ð       | •        | •     | •        | e<br>d | •            | •     | •     |      |
| Rete of a Se                                                                                      | WS                   | •       | •        | •     | •        |        | •            | •     | •     |      |
| Scti<br>Sc<br>Sc<br>Sc<br>Sc<br>Sc<br>Sc<br>Sc<br>Sc<br>Sc<br>Sc<br>Sc<br>Sc<br>Sc                | 11A                  | •       | •        | •     | •        | •      | •            | •     | •     |      |
|                                                                                                   | M                    | •       | •        | •     | •        | •      | •            | •     | •     |      |
| <sup>o</sup> <sup>p</sup> fitio S <sup>en</sup> of                                                | ain                  | :       | •        | •     | •        | •      | •            | •     | •     |      |
| ut-                                                                                               | Me                   | •       | •        | •     | •        | •      | •            | •     | •     |      |
| of Film                                                                                           | nu                   | ٠       | •        | •     | •        | •      | •            | •     | •     |      |
| eer<br>eer<br>les<br>les                                                                          | S                    | •       | •        | •     | •        | •      | •            | •     | •     |      |
|                                                                                                   | cre                  | •       | ٠        | •     | •        | •      | •            | •     | •     |      |
| Fild                                                                                              | en                   | •       | •        | •     | :        | •      | •            | •     | •     |      |
| e Sciand                                                                                          | •                    | •       | •        | •     | •        | •      | •            | •     | •     |      |
|                                                                                                   | •                    | •       | -        | •     | •        | •      | •            | •     | •     |      |
| ······································                                                            | •                    | •       | •        | •     |          | •      | •            | •     | •     |      |
| •••••                                                                                             | •                    | •       | •        | •     | •        | •      | •            | •     | •     |      |
| د                                                                                                 | •                    | •       | •        | •     | •        | •      | •            | •     | •     |      |
|                                                                                                   | •                    | •       | •        | •     | •        | •      | •            | •     | •     |      |
|                                                                                                   | •                    | •       | •        | •     | •        | •      | •            | •     | •     |      |
| • • • • • • • •                                                                                   | •                    | •       | •        | •     | •        | •      | •            | •     | •     |      |
| 4-6.2<br>4-6.3<br>4-6.5<br>4-6.5<br>4-6.7<br>4-6.7<br>4-6.9                                       | 4-6.1                | 4-6.9   | 4-6.8    | 4-6.6 | 4-6.4    | 4-6.2  | 4-6.1        | 4-6.1 | 4-6.1 | PAGE |

### LIST OF CHARTS

| Chart 4-6.1                         |  |
|-------------------------------------|--|
| WS11A Modification of WS Flow Chart |  |
|                                     |  |

### 1.0 INTRODUCTION

The WS11A Optional Program is a specific two-layer, waferskan measurement, absorbing film program for use with the Gaertner L115C/D Waferskan Ellipsometer and an IBM PC/PS Computer. The program calculates thickness and absorption of a polysilicon film on a layer of oxide or nitride with a silicon substrate. It is a modified version of the WS Standard Waferskan Program.

с Н work effectively in the program a thorough familiarity with the WS Standard Waferskan Program is While the WSI1A optional instruction may describe, in some cases, a procedure where the two operations are similar, in some other instances, where the two programs are identical, no reference is made because the point has been discussed in detail in the standard waferskan program This instruction describes the unique features and functions of the WS11A Optional Program. recommended. instruction.

### 2.0 SET UP

Refer to the INSTALLATION Section and the "Program Software" Instructions (#7109-C-123) in the STANDARD PROGRAMS Section for information regarding setup, software installation and loading, and table vacuum and alignment.

# **3.0 STARTING THE PROGRAM**

Several seconds after the WS11A program is selected from the waferskan system software menu, Figure 4-6.1, the Main Menu appears.

|                | 10:END        |
|----------------|---------------|
|                | 2:Engineering |
| Select Option: | 1: Production |

Figure 4-6.1 Option portion of the WS11A Main Menu screen.

|  | <pre></pre> | INSTRUMENT PARAMETERS       5-Point WAFERSKAN PARAMETI         Wavelength (A) : 6328       Plot: Thickness         Phi       : 70.00         Ambient       : 1.000         Polarizer Angle : 45.00       Measure center point: Yes         STATUS       STATUS | Film parameters for the Polysilicon on Oxide or Nitride:<br>Poly -Thick (exp): ? Nf (fxd): 4.060 Kf (exp)<br>Oxide -Thick2(fxd): 0 Nf2(fxd): 1.460 Kf2(fxd)<br>Substrate -Ns: 3.850 Ks: -0.020 | WSIIA: SETUP file: Default Solve: Kf i |
|--|-------------|----------------------------------------------------------------------------------------------------|----------------------------------------------------------------------------------------------------|----------------------------------------|
|--|-------------|----------------------------------------------------------------------------------------------------|----------------------------------------------------------------------------------------------------|----------------------------------------|

7109-C-230F-Rev.

.

4.0 WORKING IN THE ENGINEERING MODE

L115C/D WAFERSKAN ELLIPSOMETER

# 4.0 WORKING IN THE ENGINEERING MODE (continued)

When all the parameter values are entered, the screen display is similar to Figure 4-6.3.

| WS11A:                                                |                            | SETUP                                                   | file: Default                                                                                                    | Solve: Kf index                                  |
|-------------------------------------------------------|----------------------------|---------------------------------------------------------|----------------------------------------------------------------------------------------------------|--------------------------------------------------|
| Film pa<br>Poly<br>Oxide<br>Substra                   | ramete<br>-1<br>ite -N     | rs for the<br>Thick (exp):<br>Thick2(fxd):<br>Is: 3.850 | Połysilicon on Oxide or N<br>: 500 Nf (fxd): 4.060<br>: 100 Nf2(fxd): 1.460<br>Ks: -0.020                        | Vitride:<br>Kf (exp): -0.049<br>Kf2(fxd): -0.000 |
| INSTRUMEN<br>Wavelengt<br>Phi<br>Ambient<br>Polarizer | IT PAR.<br>th (A)<br>Angle | AMETERS<br>: 6328<br>: 70.00<br>: 1.000<br>: 45.00      | 5-Point WAFERSKA<br>Plot: Thickness<br>Wafer diameter-mm: 15<br>Outer meas dia-mm: 13<br>Measure center point: ' | N PARAMETERS<br>50.00<br>32.00<br>Yes            |
| Select Optic                                          | : uo                       | _!                                                      | STATUS                                                                                                    |                                                  |
| 1:Pmtrs 2                                             | ?:Exe                      | 3:SetupFile                                             | es 4:Sample 5:PrtON                                                                                              | 8 10:Exit                                        |

Arbitrary values for an Figure 4-6.3 Typical Engineering Mode screen of the WS11A program. Oxide layer have been entered.

7109-C-230F-Rev.

| 4.0 WORKING IN TI                          | HE ENGINEERING MODE (continued)                                                                                                    |
|--------------------------------------------|----------------------------------------------------------------------------------------------------|
| Choose any option o                        | of the Engineering Mode in any order as needed:                                                                                                    |
| Key                                        | Function                                                                                                    |
| F1:Pmtrs                                   | Set or change the values of the parameters (section 4.1).                                                                                                    |
| F2:Exe                                     | Execute a measurement with the current status of the parameters being displayed ("active set of parameters"). A menu choice is available between single-point and wafer scan measurement (section 1.2 of the WS instructions).                                                                                                    |
| F3:SetupFiles                              | Save an active set of parameters or delete an existing set (section 4.2).                                                                                                    |
| F4:Sample                                  | Assign a sample ID to a graphic screen.                                                                                                    |
| F5:PrtON/OFF                               | This is a toggle function.                                                                                                    |
|                                            | Press: Menu Display: Printer Response:                                                                                                    |
|                                            | F5:PrtON F5:PrtOFF a. Automatically print the measured value after<br>each measurement (during the Execution). OR<br>b. When the current parameters are displayed,<br>press F5:PrtON, choose the corresponding options<br>from the F1:Pmtrs menu and press F10:Exit to<br>print the parameters.<br>F5:PrtOFF F5:PrtON The printer is deactivated. |
| F10.Fvit                                   |                                                                                                    |
| 4.1 Setting Paramet                        | ters                                                                                                    |
| Use the F1:Pmtrs ke<br>menu is replaced by | y to review and set/change the sample parameter values. The Engineering Mode the Parameters menu when the F1:Pmtrs key is pressed (Figure 4-6.4).                                                                                                    |
|                                            |                                                                                                    |

7109-C-230F-Rev.

4-6.4

.

OPTIONAL PROGRAMS - WS11A

L115C/D WAFERSKAN ELLIPSOMETER

# 4.1 Setting Parameters (continued)

| WS11A: *SETUI                                                                                               | file: TEST3 Solve: Kf index                                                                                                    |
|----------------------------------------------------------------------------------------------------|----------------------------------------------------------------------------------------------------|
| Film parameters for the<br>Poly -Thick (exp<br>Oxide -Thick2(fxd<br>Substrate -Ns: 3.850                    | Polysilicon on Oxide or Nitride:<br>): 500 Nf (fxd): 4.060 Kf (exp): -0.049<br>): 100 Nf2(fxd): 1.460 Kf2(fxd): -0.000<br>Ks: -0.020   |
| INSTRUMENT PARAMETERS<br>Wavelength (A) : 6328<br>Phi : 70.00<br>Ambient : 1.000<br>Polarizer Angle : 45.00 | 5-Point WAFERSKAN PARAMETERS<br>Plot: Thickness<br>Wafer diameter-mm: 150.00<br>Outer meas dia-mm: 132.00<br>Measure center point: Yes |
| Select Parameter Option:                                                                                    | STATUS                                                                                                    |
| 1:Film 4                                                                                                    | :Waferskan 10:Exit                                                                                                    |

Figure 4-6.4 Example of the Parameters option screen.

| <u>Key</u>      | unction                                                                       |
|-----------------|-------------------------------------------------------------------------------|
| F1:Film Se      | et the Film parameters. See section 4.1.1.                                    |
| F4:Waferskan Se | et the parameters for a 5-Point, 9-Point, X-Y GRID, USER-Mode or 49-point     |
| Wa              | aferskan. See section 1.1.3 of the WS instructions.                           |
| F10:Exit Te     | erminate the Parameters option and return the Engineering menu to the screen. |
|                 |                                                                               |

7109-C-230F-Rev.

## 4.1.1 Film Parameters

Choose the F1:Film option from the Parameters Menu (Figure 4-6.4) and the Film Parameters Menu appears at the bottom of the screen. Reference Figures 4-6.5 and 4-6.6.

| <br>10:Exit                                 | 4: +Nitride                                      | 2: Poly Layer 3: Oxide Thk                 |
|---------------------------------------------|--------------------------------------------------|--------------------------------------------|
|                                             |                                                  | Select film parameters:                    |
|                                             | STATUS                                           |                                            |
|                                             |                                                  |                                            |
| <br>oint: Yes                               | Measure center p                                 | Polarizer Angle : 45.00                    |
| <br>m: 132.00                               | Outer meas dia-m                                 | Ambient : 1.000                            |
| <br>m: 150.00                               | Wafer diameter-m                                 | Phi : 70.00                                |
|                                             | Plot: Thickness                                  | Wavelength (A) : 6328                      |
| <br>RSKAN PARAMETERS                        | 5-Point WAF                                      | INSTRUMENT PARAMETERS                      |
|                                             | Ks: -0.020                                       | Substrate -Ns: 3.850                       |
| <br>1.460 Kf2(fxd): -0.000                  | 100 Nf2(fxd):                                    | Oxide -Thick2(fxd):                        |
| <br>≥ or Nitride:<br>1.060 Kf (exp): -0.049 | <sup>3</sup> olysilicon on Oxid<br>500 Nf (fxd): | Film parameters for the Poly -Thick (exp): |
| Solve: Kf index                             | file: TEST3                                      | WS11A: *SETUP                              |
|                                             |                                                  |                                            |

Figure 4-6.5 Example of the Film Parameters option screen. The second layer is an Oxide.

| 7109-C-230F-Rev. | F10:Exit                                                                                                    | F4:+Nitride/+Oxide                                                    | F3:OxideThk/NitrideThk                                                | F2:Poly Layer                                                        | Key      |
|------------------|----------------------------------------------------------------------------------------------------|-----------------------------------------------------------------------|-----------------------------------------------------------------------|----------------------------------------------------------------------|----------|
| 4-6.6            | +Nitrice) or <u>from Nitrice to Uxide</u> (press +Uxide).<br>Terminate the Film Parameters option and return the Parameters menu<br>to the screen. | Toggle function: Change the second layer from Oxide to Nitride (press | Enter new thickness for the second layer. The F3 key label is changed | Enter new value(s) for thickness, refractive index and/or absorption | Function |

4.1.1 Film Parameters (continued)

| WS11A: *SETUI                                                                                               | P file: TEST3                                                                                  | Solve: Kf index                                               |
|----------------------------------------------------------------------------------------------------|------------------------------------------------------------------------------------------------|---------------------------------------------------------------|
| Film parameters for the<br>Poly -Thick (exp<br>Nitride -Thick2(fxd<br>Substrate -Ns: 3.850                  | <pre>Polysilicon on Oxide ): 500 Nf (fxd): 4 ): 100 Nf2(fxd): 2 Ks: -0.020</pre>               | or Nitride:<br>.060 Kf (exp): -0.049<br>.000 Kf2(fxd): -0.000 |
| INSTRUMENT PARAMETERS<br>Wavelength (A) : 6328<br>Phi : 70.00<br>Ambient : 1.000<br>Polarizer Angle : 45.00 | 5-Point WAFE<br>Plot: Thickness<br>Wafer diameter-mm<br>Outer meas dia-mm<br>Measure center po | RSKAN PARAMETERS<br>: 150.00<br>: 132.00<br>int: Yes          |
| Select film parameters:                                                                                     | STATUS                                                                                         |                                                               |
| 2:Poly Layer 3:Nitride T                                                                                    | hk 4:+0xide                                                                                    | 10:Exit                                                       |

Figure 4-6.6 Example of the Film Parameters option screen. The second layer is a Nitride.

7109-C-230F-Rev.

|                                   | U.                              |                                           | een.                                    | to the scr                             |              |          |
|-----------------------------------|---------------------------------|-------------------------------------------|-----------------------------------------|----------------------------------------|--------------|----------|
| ring Mode menu                    | n the Engineer                  | program and return                        | the SETUP Files                         | Terminate                              | Exit         | F10:     |
| are available,                    | If more files<br>of the page.   | appears at bottom                         | reen down.                              | right corr<br>the legend<br>Roll the s | Down         | F8:[     |
| s in the upper                    | , etc.).<br>the list appear     | umber of files in t                       | creen up. The nu                        | Roll the s                             | q            | F7:(     |
| or any other                      | (WS, WS11A                      | al program.<br>file in the list           | this WS11A option:<br>Y existing SETUP  | Mode with<br>Delete <u>an</u>          | Delete       | F3:[     |
| e to use later.<br>the Production | rnal SETUP fil.<br>then used in | ameters to an exter<br>can be created and | active set of para<br>A film mode files | Store the<br>Only WS11                 | Store        | F1:0     |
|                                   |                                 |                                           |                                         | Function                               | •            | Key      |
| 0TTT).                            | (DIRECTRY.0                     | P files <u>list</u> screen                | neering Mode SETU                       | of an Engir                            | -6.7 Example | igure 4- |
|                                   | it                              | 8:Down 10:Ex                              | 7:Up                                    | 3:Delete                               | 1:Store      |          |
|                                   |                                 |                                           |                                         | tion:                                  | Select opt   |          |
|                                   |                                 | List >>>>                                 | <<<< End of File                        |                                        |              |          |
|                                   | WSTIA                           | SETUP DATA                                | 12-06-1995                              | ••                                     | TEST3        |          |
|                                   | WS11A                           | SETUP DATA                                | 12-06-1995                              | •••                                    | TEST2        |          |
|                                   | WS11A                           | SETUP DATA                                | 12-06-1995                              | ••                                     | TEST1        |          |
|                                   | SM                              | SETUP DATA                                | 05-22-1995                              | ••                                     | RED2         |          |
|                                   | SM                              | SETUP DATA                                | 05-22-1995                              | ••                                     | REDI         |          |
|                                   | Film Mode                       | Store Option                              | Date                                    |                                        | File name    |          |
|                                   |                                 |                                           | ñ                                       | ently on dis                           | Files curi   |          |
|                                   | 5 files                         |                                           |                                         | e C: <b>\</b> 00TTT                    | Disc Driv    |          |

7109-C-230H-Rev.

OPTIONAL PROGRAMS - WS11A

#### 4.2 Setup Files

L115C/D WAFERSKAN ELLIPSOMETER

The active set of parameters can be stored into a SETUP File and used later in the Production

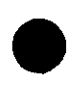

**OPTIONAL PROGRAMS - WS11A** 

# 5.0 WORKING IN THE PRODUCTION MODE

Press the F1:Production key in the WS11A Main Menu (Figure 4-6.1) to begin working in the Production Mode. The Production Mode pathway is the same as the WS Standard Waferskan Program pathway.

| Disc Drive  | C: NOUTTT   |             |           |          | 5 files   |  |
|-------------|-------------|-------------|-----------|----------|-----------|--|
| Files curre | ently on di | sc          |           |          |           |  |
| File name   |             | Date        | Stor      | e Option | Film Mode |  |
| RED 1       | ••          | 05-22-1995  | SET       | UP DATA  | WS        |  |
| RED2        |             | 05-22-1995  | SET       | UP DATA  | WS        |  |
| TE ST 1     | ••          | 12-06-1995  | SET       | UP DATA  | WS11A     |  |
| TEST2       |             | 12-06-1995  | SET       | UP DATA  | WS11A     |  |
| TEST3       | ••          | 12-06-1995  | SET       | UP DATA  | WS11A     |  |
|             |             | <<<< End of | File List | ~~~~     |           |  |
|             |             |             |           |          |           |  |
| Select one  | option:     |             |           |          |           |  |
| 1:Retrieve  | file        | 7:Up        | 8:Down    | 10:Exit  |           |  |

Figure 4-6.8 Example of a SETUP file list in the Production Mode. It is the first screen of the WS11A Production Mode.

| Key                 | Function                                                                                                    |
|---------------------|----------------------------------------------------------------------------------------------------|
| F1:Retrieve file    | Retrieve a WS11A SETUP file for execution of a measurement. Only a file created in this WS11A optional program can be retrieved. |
| F7:Up               | Roll the screen up. Screen capacity is 14 files. The total number of files in the list is shown in the upper right corner.       |
| F8:Down<br>F10:Exit | Roll the screen down.<br>Terminate the Production Mode and return the WS11A Main Menu to the screen.                             |

| -            |
|--------------|
|              |
| <u>S</u>     |
| $\mathbf{O}$ |
| $\geq$       |
| U            |
| _            |
| Ξ.           |
| ≻            |
| Π            |
| Π            |
| 고            |
| S.           |
| ᄎ            |
| 5            |
| ÷            |
| ~            |
|              |
| —            |
| ÷            |
| Ξ.           |
| P            |
| S            |
| Õ            |
| ž            |
| <b>a</b>     |
|              |
| -            |
| 111          |
| -            |

# 5.0 WORKING IN THE PRODUCTION MODE (continued)

| Filename to<br>Not a WS11A<br>To Ex                                                      | -              | TEST3      | TEST2      | TEST1      | RED2       | RED 1      | File name    | Disc Drive (<br>Files currer |
|------------------------------------------------------------------------------------------|----------------|------------|------------|------------|------------|------------|--------------|------------------------------|
| retria<br>file<br>it, pr                                                                 |                | ••         | ••         | ••         | ••         | ••         |              |                              |
| eve (for a WS11A only<br>! <enter> key &amp; re<br/>'ess just <enter> ke</enter></enter> | <<<< End of Fi | 12-06-1995 | 12-06-1995 | 12-06-1995 | 05-22-1995 | 05-22-1995 | Date         | TTT<br>n disc                |
| y)? RED1<br>etry.<br>?Y.                                                                 | le List >>>>   | SETUP DATA | SETUP DATA | SETUP DATA | SETUP DATA | SETUP DATA | Store Option |                              |
|                                                                                          |                | WS11A      | WS11A      | WS11A      | SM         | SM         | Film Mode    | 5 files                      |
|                                                                                          | <br>_          |            |            |            |            |            |              |                              |

Figure 4-6.9 Example of an attempt to retrieve an out-of-mode file. RED1 file and cannot be retrieved while working in the WS11A optional program. TEST2 and TEST3 can be retrieved at this time. RED1 is a WS Film Mode ram. Only files TEST1,

7109-C-230F-Rev.

4-6.10

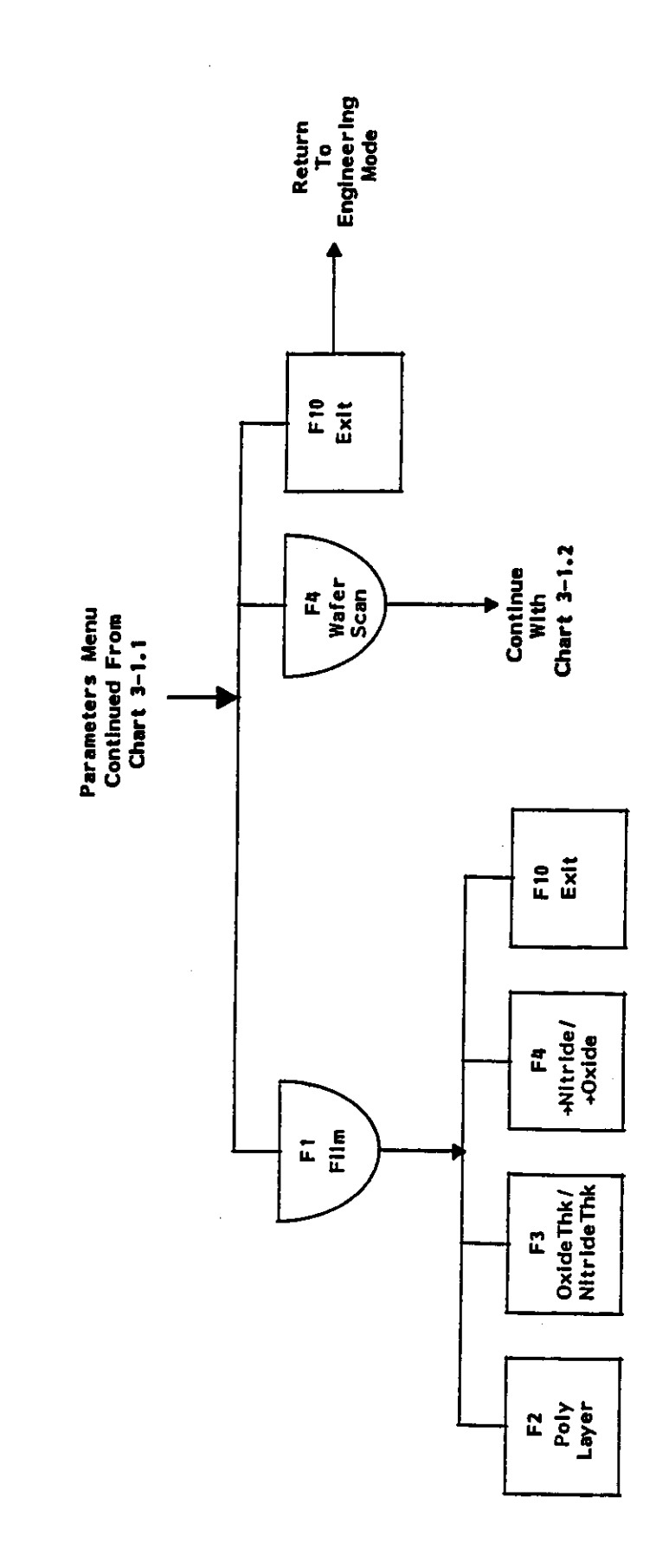

Chart 4-6.1 WS11A modification of the WS flow chart.

4-6.11

## TABLE OF CONTENTS

| 5-1 AC Power Plugs | ST OF FIGURES | Computer Circuit Board Installation | Software Installation and Loading | Computer & Printer | Ellipsometer and Computer | Interconnections | Location Considerations | Inspection | Unpacking |
|--------------------|---------------|-------------------------------------|-----------------------------------|--------------------|---------------------------|------------------|-------------------------|------------|-----------|
|--------------------|---------------|-------------------------------------|-----------------------------------|--------------------|---------------------------|------------------|-------------------------|------------|-----------|

m

5-6

5-5 5-2 5-4

Ellipsometer Left and Rear View

•

5-5 5-5

5-9

| NO |
|----|
| F  |
| 4  |
| Ę  |
| Ē  |
| ž  |
|    |

The Gaertner ellipsometer is shipped fully assembled, along with needed items, in a single shipping crate. The applicable items are as follows:

- Ellipsometer User's Manual
- Ellipsometer/Computer Interface Cable
  - \*• Analog to Digital Converter Card
     Software Programs
- Silicon Wafer (Reference Sample)
  - Dust Cover

\*This component is supplied to customers with their own computers. But computers that are shipped with the ellipsometer will have the A/D card already installed.

#### UNPACKING

Remove the protective wrapping from the ellipsometer. Remove the lag bolts that secure the hold-Remove the hold-down clamps. This allows the removal of the ellipsometer from the shipping crate base platform. DO NOT apply any pressure on the laser. down clamps to base of the ellipsometer.

#### NOTE

Store the shipping platform, shipping crate parts and protecttive wrapping in case of a reshipment to Gaertner for repair. WHEN PACKING THE ELLIPSOMETER FOR RESHIPMENT TO CAERTNER FOR REPAIR, INCLUDE THE SOFTWARE PROGRAMS AND INTERFACE CABLES (WITH A/D INTERFACE CARD, IF APPLICABLE). CONTACT CAERTNER FIRST.

#### CAUTION

to the helium-neon (red) laser assembly and analyzer module. angle of incidence before packing. This will prevent damage dence and (2) the analyzer arm is set and clamped at  $50^\circ$ the polarizer arm is set and clamped at 50° angle of inci-In event of reshipment, care must be taken to ensure that (1)

#### INSPECTION

the carrier. Thoroughly inspect the ellipsometer for shipping damage. If there is damage from transit, notify

Verify that all applicable items have been included in the shipment. Assembly (above the sample table); it should be off. Check that good a fuse is in the ellipsometer. A key should be installed in the keylock switch located on the right side of the Sample Monitor

# LOCATION CONSIDERATIONS

frequencies to several megahertz. Do not obstruct the ventilation holes on any of the equipment. requires a clean, level solid work surface sufficient to also accommodate the interfaced computer. relatively constant room temperature and a relatively dry, dust-free atmosphere. The ellipsometer The input ac line voltage must be free of large transients having harmonics in the range from audio The Gaertner ellipsometer is designed for use in either a production or laboratory facility under

### INTERCONNECTIONS

DO NOT plug or unplug any component into or from ac power or make connections to other equipment with its power ON/OFF switch ON!

at the rear of the laser power supply. supply and is labeled INPUT POWER. The ac line cable for the helium-cadmium laser assembly is The ac line cable for the ellipsometer is on the left side, near the rear of the instrument power

#### CAUTION

Verify that the power switches on all of the components are OFF before connecting or disconnecting the interface cabling.

An interconnection diagram for the ellipsometer is shown in Figure 5-2.

computer). **Ellipsometer and Computer** adapter removed). See Figure 5-5 (A/D interface card), and Figure 5-6 (A/D interface card with cable See Figure 5-3 (ellipsometer rear view), and Figure 5-4 (IBM PS/1

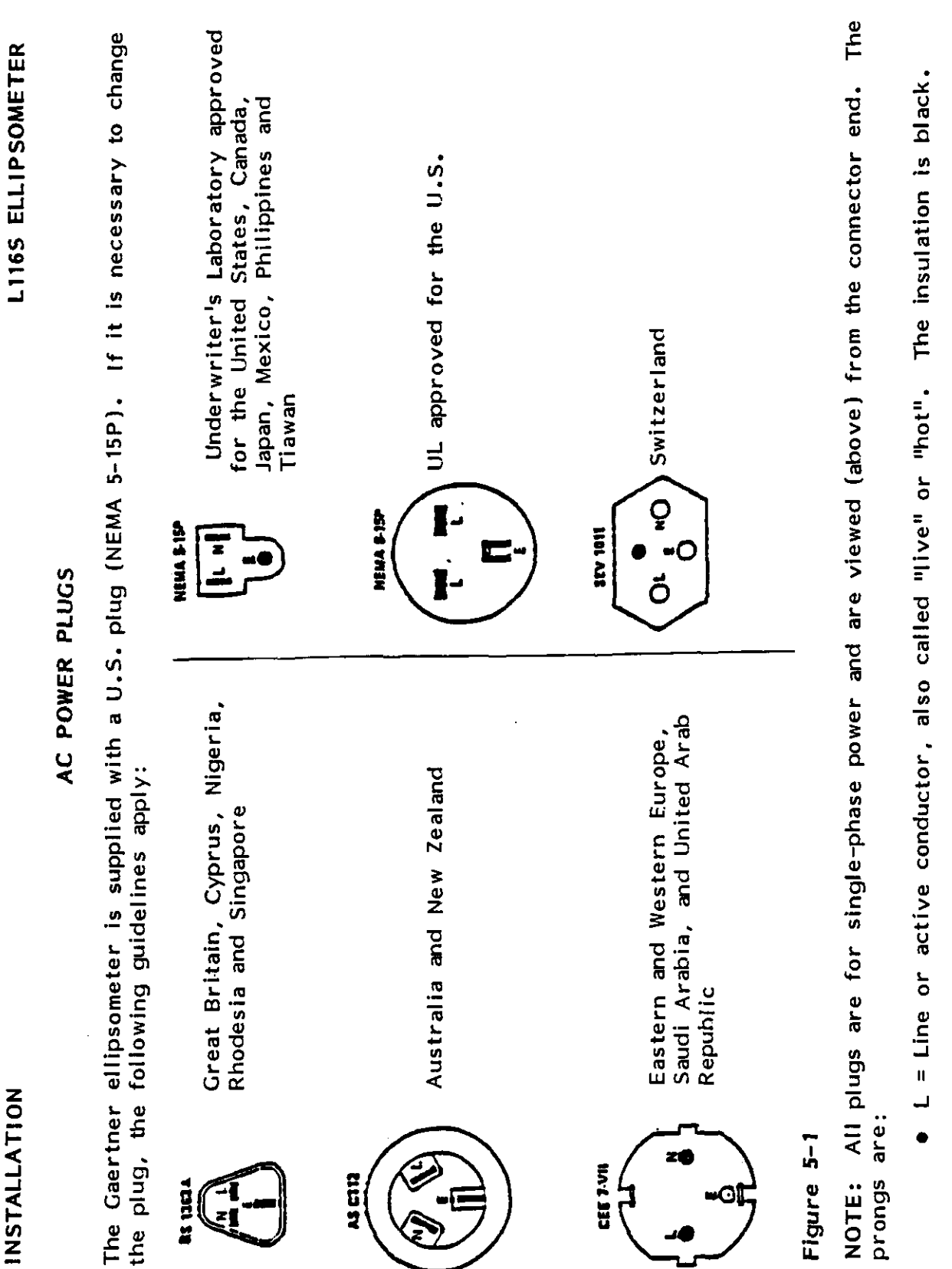

- The insulation is white. N = Neutral or identified conductor.
- E = Earth or safety ground. The insulation is green.

7109-C-229S

## **Computer and Printer**

Figure 5-4 (IBM PS/1 computer). Hand tighten the connector thumb screws. computer and at the connector on the printer. See Figure 5-3 (ellipsometer rear view), and Connect the Centronics Interface Cable (7108-E-239t) to the parallel receptable on the rear of the

# SOFTWARE INSTALLATION AND LOADING

ters are in **boldface** and just after "type". Type in the characters, and press Enter. NOTE: Wherever in this instruction the prompt is to type in some specific characters, the charac-

Software Installation on the Customer-Supplied Computer:

space), drive C. The computer will load DOS from the hard disc (which must have at least three megabytes of free

- a. Turn on the computer, allow it to "boot-up", and insert the program disk into drive A.
- The screen should show that drive C is the default by displaying, for example, the following: "C:\>". Type a: and press Enter to make A the default, i.e., "A:\>".
- Type install and press Enter. All of the files on the program disk will then be put on hard disc C.
- Remove the program disc. Go to step c. for installing any optional programs
- ъ. NOTE: The following occur during the software installation:
- 1) A directory is created: c: gsc.
- 2) All of the driver and executable files are copied in that directory.
- 3) Autoexec.bat and config.sys files on c:\ root directory are created. and config.sys files already exist on c:\ drive, it copies them to config.bak before installing new ones. If the autoexec.bat autoexec.bak and

c. OPTIONAL PROGRAM INSTALLATION: If one or more optional programs has been ordered, place each optional program disc into drive A. The default drive should be A. If it is not, type a: and press Enter so that A is the default. Type install and press Enter. Remove the program disc.

**INSTALLATION** 

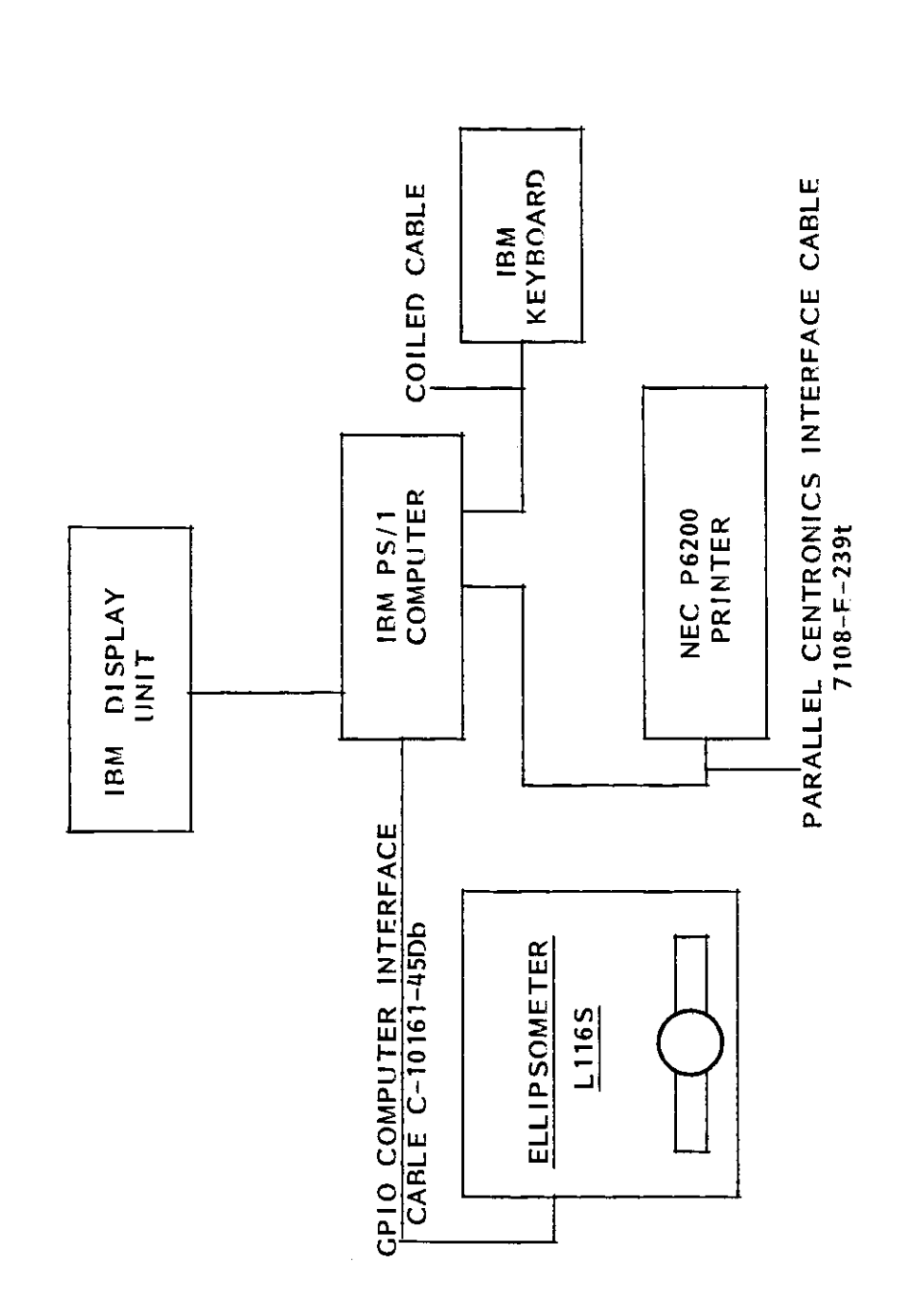

The computer that Gaertner will supply Figure 5-2 L116S Ellipsometer Interconnection Diagram. with the L116S is the IBM PS/1.

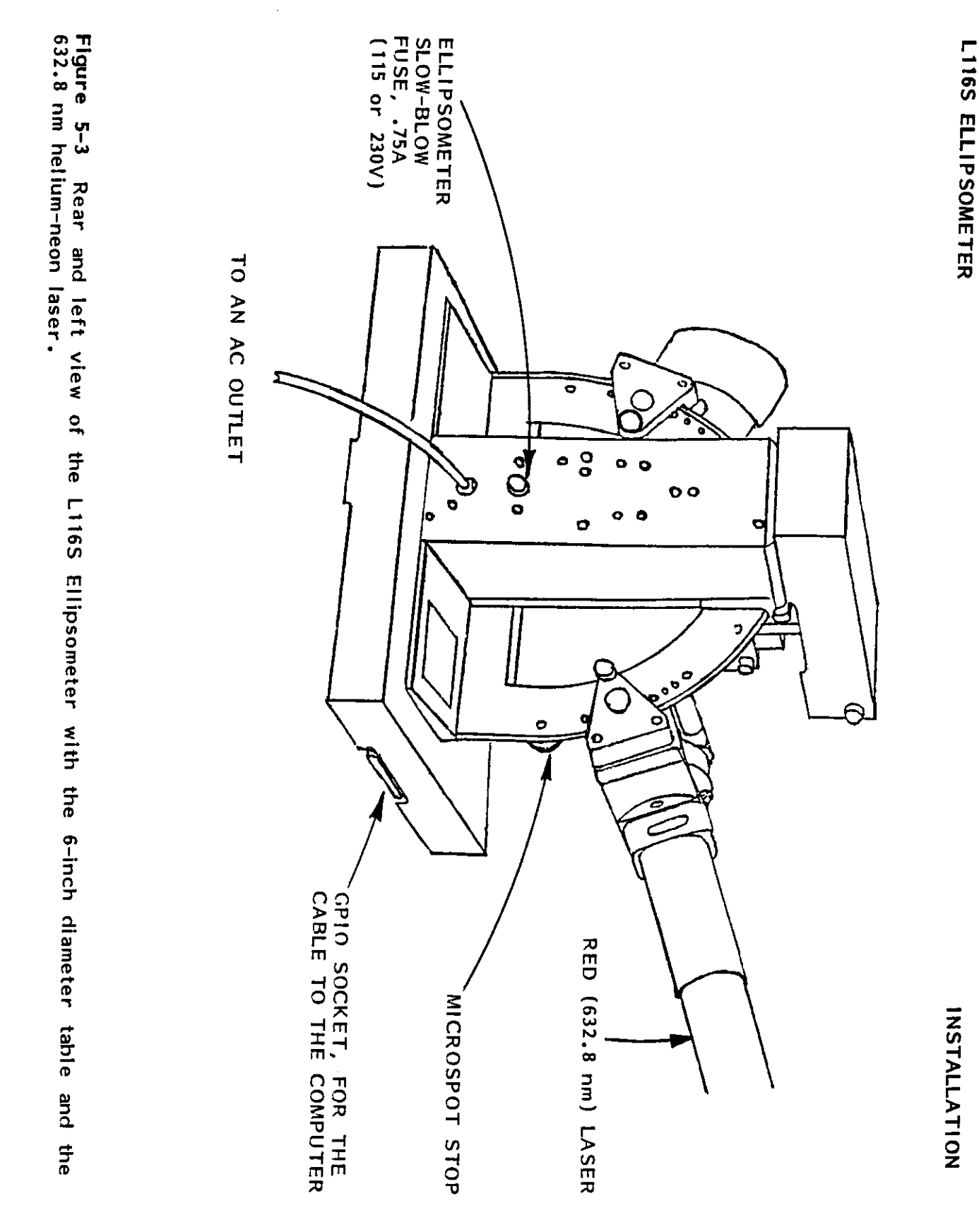

7109-C-229S

5-6

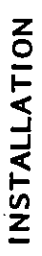

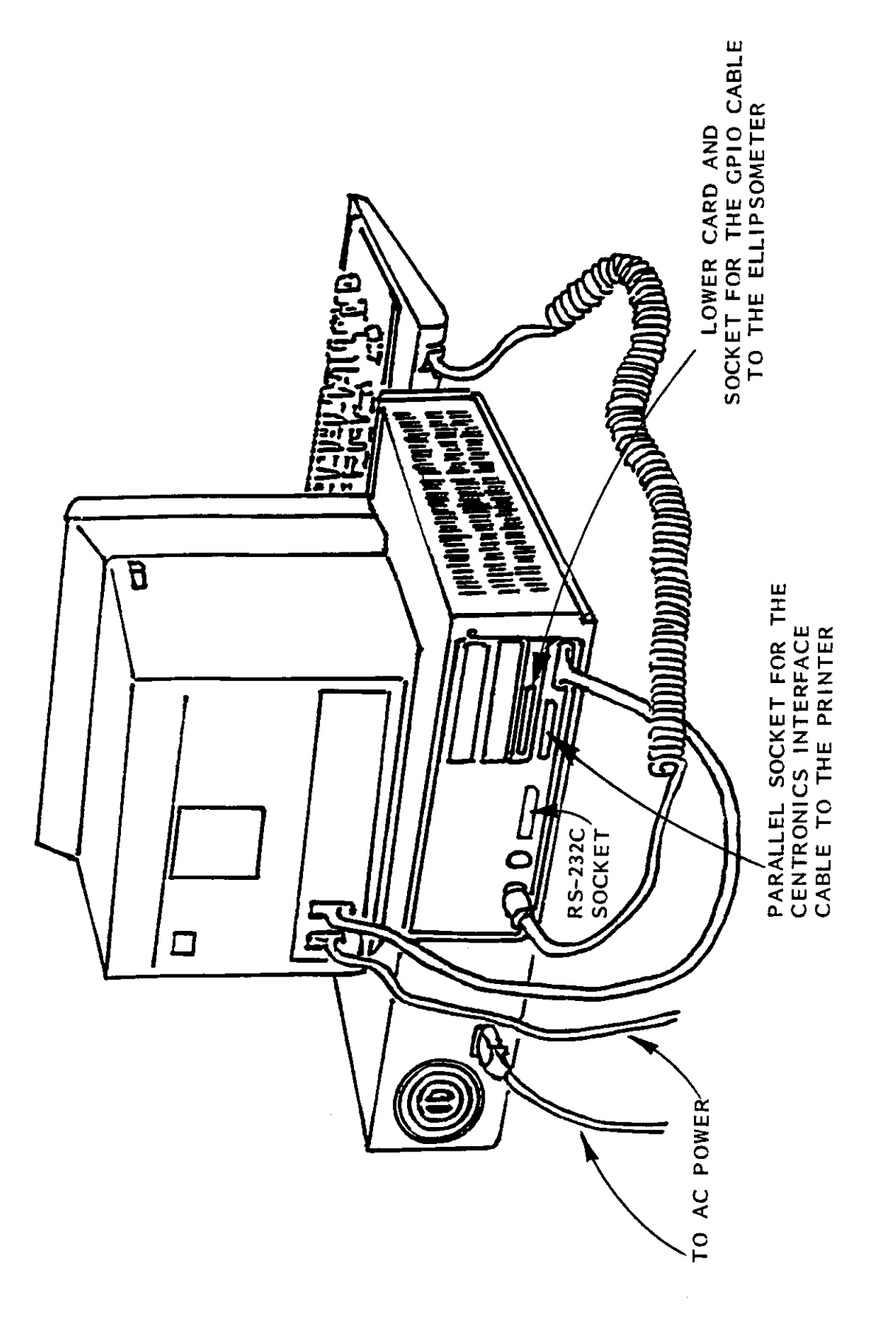

Figure 5-4 IBM PS/1 computer and its connections.

5-7

## L116S ELLIPSOMETER

### INSTALLATION

### INTRODUCTION

NOTE: If the computer was supplied by Gaertner along with the L116S, then the circuit boards men-tioned here were already installed. Ignore this and the next two pages.

COMPUTER CIRCUIT BOARD INSTALLATION

These instructions are for installing the A/D and GPIB Interface Cards and Cable assemblies into the IBM PS/1 computer for use with the L116S Ellipsometer for tests.

## A/D INTERFACE CARD

disassembled prior to installation in the computer. Begin by removing the stand-offs indicated in the Rear View of Figure 5-6. The A/D Interface card with cable adapter is shown in Figure 5-5. This unit must be partially

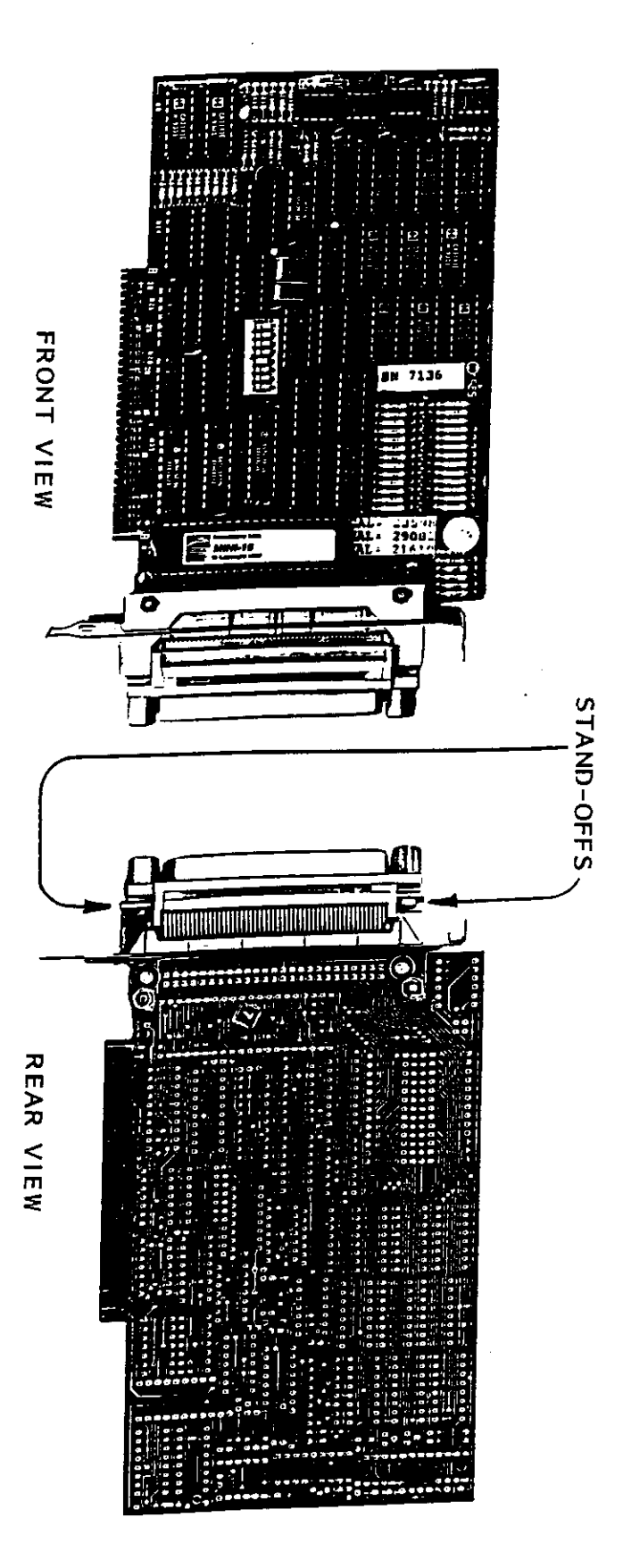

Figure 5-5 Photograph of the A/D Interface Card.

# A/D INTERFACE CARD (Continued)

Now carefully remove the cable adapter as shown in Figure 5-6. The A/D card may now be securely seated into a computer expansion slot. Once the A/D card is properly installed, replace the cable adapter and stand-offs; then firmly tighten.

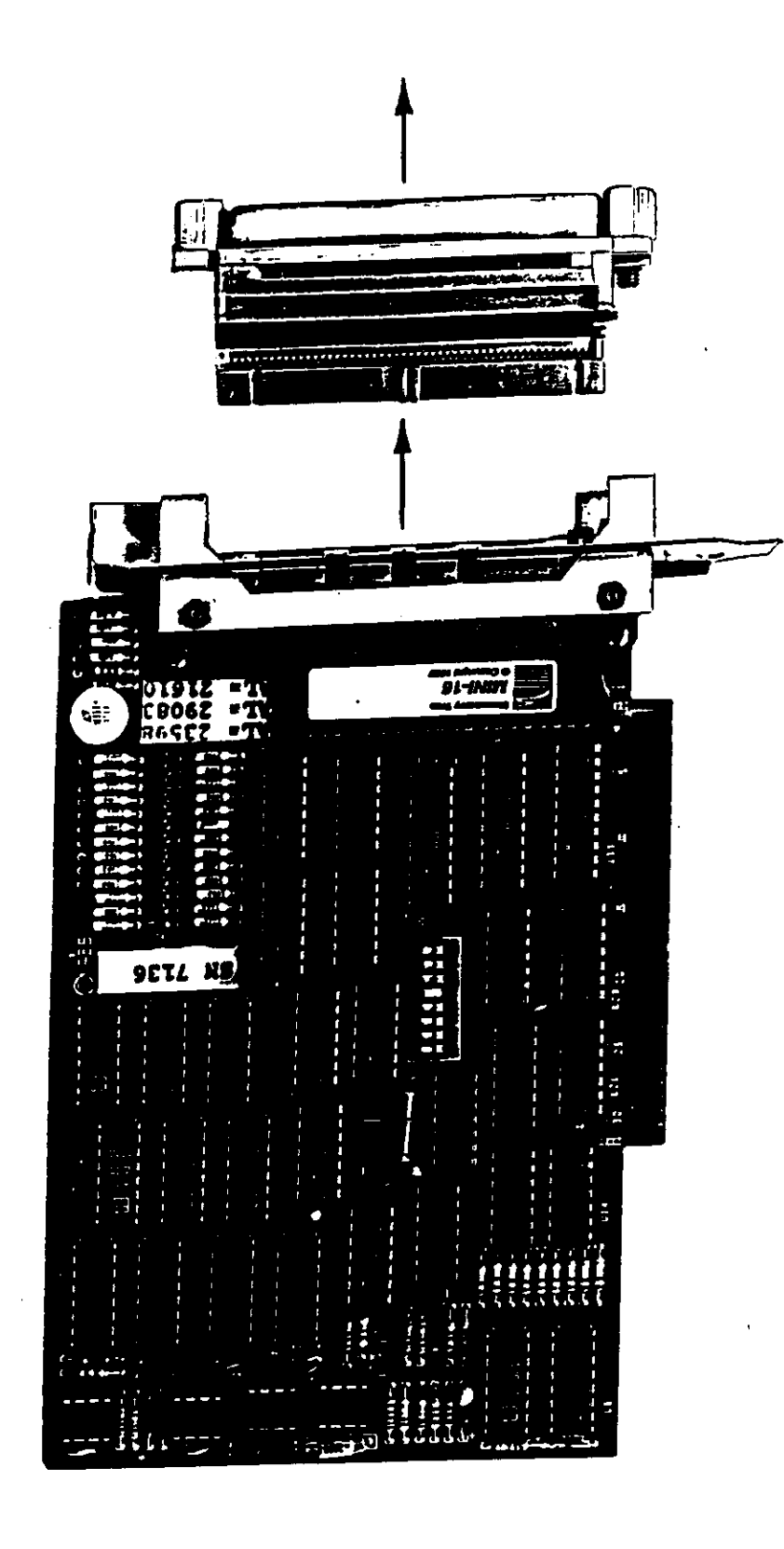

Photograph of the A/D Interface Card with the Cable Adapter removed. Figure 5-6

## TABLE OF CONTENTS

| BLE OF CONTENTS Page                                       |  |
|------------------------------------------------------------|--|
| Hand Positioning stages, L116HXY6 and L116HXY5             |  |
| Micrometer Positioning Stages, L116MXY6 and L116MXY5 6-1.1 |  |
| Fine Motion Height Adjustment L117FM                       |  |
| Microspot Optics, L116MS                                   |  |
| Interface LRS232                                           |  |
| Video Monitor L115VM                                       |  |
| Wafer Handler L116WH                                       |  |
| 200 mm Sample Table                                        |  |
|                                                            |  |

#### FIGURE

| പ      |
|--------|
| ÷      |
|        |
| 200    |
| 3      |
| Ĩ      |
| Sample |
| Table  |
| Тор    |
| <      |
| le w   |
| •      |
| •      |
| •      |
| ٠      |
| •      |
| ٠      |
| ٠      |
| •      |
| •      |
| •      |
| ٠      |
| •      |
| •      |
| ٠      |
| •      |
| •      |
| •      |
| •      |
| ĥ      |
| •      |
|        |
|        |

.

# HAND POSITIONING STAGES

in the +Y direction. and Y coordinates translation facilitates measurement on a rectangular or grid pattern; zero (0) to in X,Y and artheta directions to facilitate measurement at any desired point on the sample surface. The X L116HXY6 - This stage accepts 6-inch samples and enables the sample table to be moved by hand retainers are removed from the table, translation in the +Y direction is increased to 1 inch. 2 inch left-to-right translation (X direction), 1 inch in the -Y direction from center, and 1/32 inch in the +Y direction. Total rotational travel ( $\odot$  direction) is 0° to 360°. If the white plastic

inch from the center. L116HXY5 - This stage is identical to the L116HXY6 stage except that this table will allow measurements on samples 5 inches in diameter or less. The front-to-back translation (Y direction) is  $\pm 1$ 

# MICROMETER POSITIONING STAGES

allow fine motion translation in the X and Y directions to facilitate positioning within rectangular the Microspot Optics L116MS accessory. scribe lines. L116MXY6 - This stage is identical to the L116HXY6 stage except micrometer thimbles are added to One division on the thimble equals 0.001 inch. This stage is especially useful with

L116MXY5 - This stage is identical to the L116MXY6 stage except that this will allow measurements on sample wafers no greater than 5 inches in diameter.

# FINE MOTION HEIGHT ADJUSTMENT LI17FM

position when the center line of the reference hole on the knob is at the centerline of the table pages 6-2.1 and 6-2.2 for detailed information. vertical position. One half turn of the knob moves the table 0.010 inch. The knob is at the midacting through a transfer plate and the standard height (vertical position) adjustment to raise or clamp screw. lower the table 0.010 inch maximum (from the mid-position reference) after setting the standard This feature may be added to any type of sample stage and consists of a rotatable inclined plane A clockwise rotation of the knob raises the table (CCW lowers the table). See

# MICROSPOT OPTICS L116CMS (Gaertner Installed)

See This option has a projector optic that reduces the normal 1 mm diameter beam at the sample surface down to 0.015 mm (to measure very small areas) and a receiver optic (for added efficiency). the table in subsection 1.0 (Specifications) in the "Description" Section of this user manual. NOTE: The table in subsection 1.0 (Specifications) shows the dimensions of the laser beam on the sample with and without the Microspot Optics at different angles of incidence,  $\phi_{f \cdot}$ 

### INTERFACE LRS232

cable, modified software and program User Instructions. Contact Gaertner for details on specific This option enables the user to send or receive serial data via an interface with RS-232C compatible equipment such as a large-scale (host) computer, data terminal and modems. Includes interface data communication specifications.

## VIDEO MONITOR LII5VM

This option allows the ease of monitoring a wafer pattern display on a CRT screen in addition to the standard viewing microscope. An M/T switch is usually mounted on the front of the Sample Monitor Assembly when a video monitor is included with an ellipsometer.

## WAFER HANDLER L116WH

cassette. The randon-access indexer on the Wafer Handler is ultra clean with the mechanism fully contained within the housing so that there are no moving parts near the wafer. The "frog-leg" type Model L116WH Wafer Handler permits unattended automatic measurement of up to 25 wafers from a of motion of the arm is simple, clean and gentle.

# 200 mm (7.9 inches diameter) SAMPLE TABLE

This larger table is for 3" (76 mm), 100 mm, 125 mm, 150 mm and 200 mm wafers for film measurements. See Figure 6-1.1 for a top view of this table.

NOTE: If an ellipsometer has a 200 mm diameter table and the Microspot Optics, it is not possible to move this table out of the two arms so that they can be set at a 90° incidence angle; thus ignore any instructions that call for setting the arms at 90°.

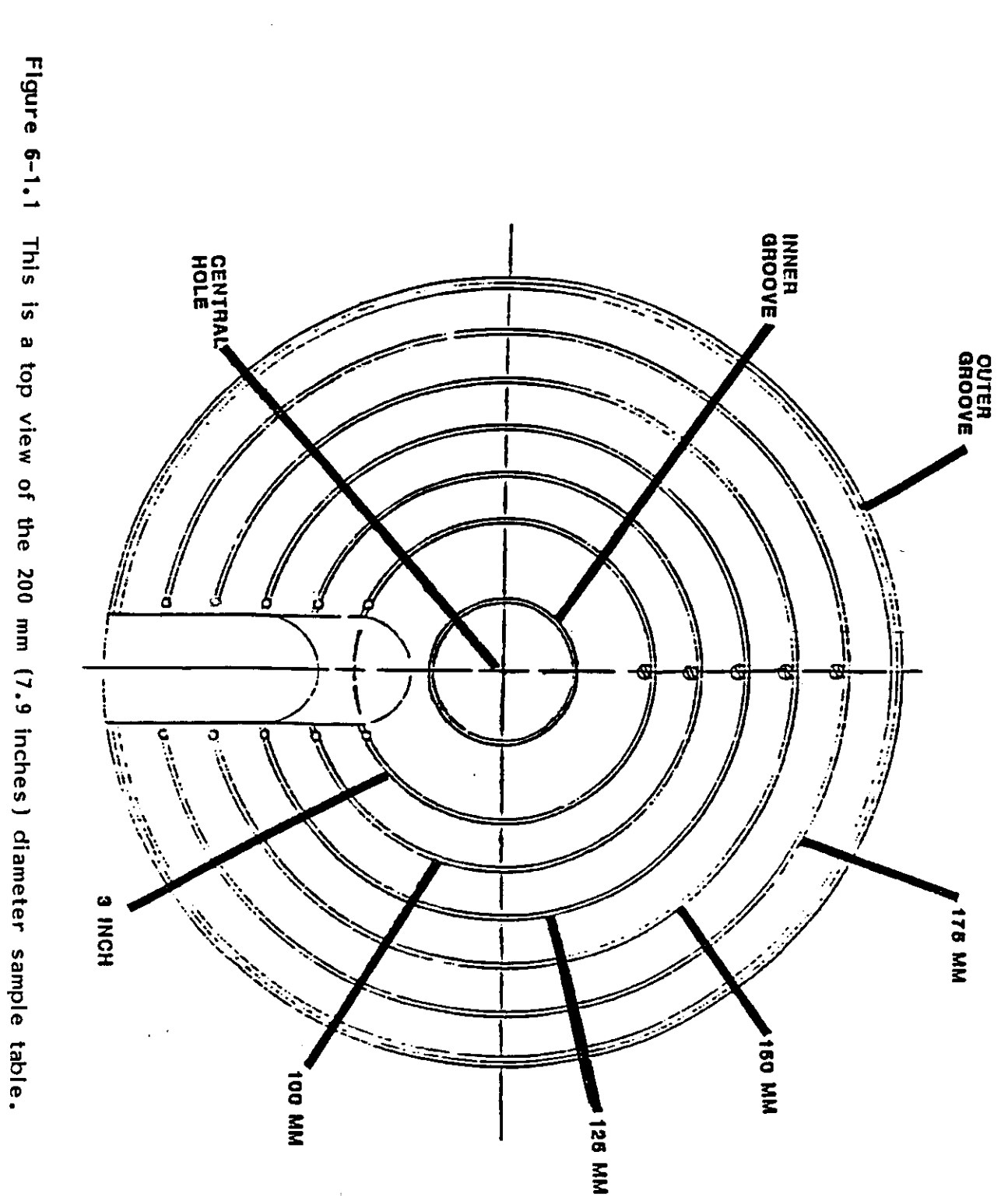

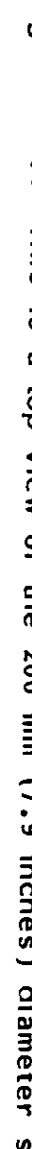

7109-C-229S

6-1.3

L116S ELLIPSOMETER

OPTIONAL COMPONENTS
#### SERVICE

## TABLE OF CONTENTS

| N                 |                                       |
|-------------------|---------------------------------------|
| 2 - 2 - D         | ··· ·                                 |
| Diagnostics       | <pre>FCONTENTS Frouble Analysis</pre> |
| • • •             | •••                                   |
| • • • •           | • • •                                 |
| • • • •           | • • •                                 |
| • • • •           | • • •                                 |
| ••••              | • • •                                 |
|                   |                                       |
| • • • •           | • • •                                 |
|                   |                                       |
| • • • •           | • • •                                 |
| • • • •           |                                       |
| • • • •           | • • •                                 |
| • • • •           |                                       |
| • • • •           | • • •                                 |
| • • • •           | • • •                                 |
| • • • •           | • • •                                 |
| • • • •           | • • •                                 |
| 7-7<br>7-7<br>7-7 | PAGE<br>7-1<br>7-1<br>7-1             |

### LIST OF FIGURES

| ( - )<br>( - )           | -1-<br>1-1-                       | 7-2                               | 7-1                                |
|--------------------------|-----------------------------------|-----------------------------------|------------------------------------|
| Alignment Display (DIAG) | Test/Display A-D Board Outputs (D | Diagnostic Program (DIAC) Main Mo | Measurement System Functional Diag |
| •                        | AC                                |                                   | gran                               |
|                          | ⁻.                                |                                   | -                                  |
| •                        | • •                               | •                                 | •                                  |
| •                        | • •                               |                                   |                                    |
| •                        | • •                               | ٠                                 | •                                  |
| •                        | • •                               | •                                 | •                                  |
| ٠                        | • •                               | •                                 | •                                  |
| ٠                        | • •                               | ٠                                 | •                                  |
| •                        | • •                               | ٠                                 | •                                  |
| ٠                        | • •                               | •                                 | •                                  |
| •                        | • •                               | •                                 | •                                  |
| •                        | •••                               | •                                 | •                                  |
| •                        | • •                               | •                                 | •                                  |
| •                        | • •                               | •                                 | •                                  |
| •                        | • •                               | •                                 | •                                  |
|                          |                                   |                                   | -                                  |
| •                        | •••                               | •                                 | •                                  |
| 7                        | - 1                               | 1                                 | 7                                  |
| -10                      | υ<br>α                            | ວ<br>                             | -2                                 |

### LIST OF TABLES

| 7-1                        |
|----------------------------|
| <b>Troubleshooting Gui</b> |
| de                         |
| ٠                          |
| ٠                          |
| •                          |
| •                          |
| •                          |
| •                          |
| •                          |
| ٠                          |
| •                          |
| •                          |
| •                          |
| •                          |
| •                          |
| •                          |
| •                          |
| •                          |
| -                          |
|                            |
|                            |
|                            |
| •                          |
| •                          |
| •                          |
| •                          |
| 7-3                        |

## **1.0 TROUBLE ANALYSIS**

tion, symptoms are readily traceable by the use of diagnostic software and intermediate check Fault isolation involves troubleshooting to isolate the cause of failure only to a component or assembly readily removable for further fault isolation and repair or replacement. During automatic operation, a malfunction is usually shown by no measurement data, inconsistent measurements, or even operator-induced errors. Gaertner ellipsometers should have long-life, trouble-free operation. In the event of a malfuncpoints. This should be done by qualified service personnel.

## 1.1 Measurement System

to the circuitry of the Sample and Hold Board. See Figure 7-1. Digital control pulses are coupled with timing circuitry to provide a trigger for the Sample and Hold system. This allows all four voltages to be sampled simultaneously. The sampled voltage levels are adjusted by computercontrolled auto-gain circuitry to fall within a 1V - 9V range. Finally, the analog signals are During automatic operation, the four-detector-voltages of the StokesMeter are amplified and applied converted to digital signals and are read by the A/D Computer Interface Card.

Computer analysis of the measured data yields the desired ellipsometric measurement.

## 1.2 Troubleshooting

operating procedure, i.e., premeasurement setup and measurement procedure. As a troubleshooting Table 7-1, starting on page 7-3, lists the symptoms of malfunction, possible cause and corresponding actions relative to fault isolation. The symptoms are listed in a sequence generally reflecting the guide, the listing assumes all dc power supplies are operative and no discontinuity in wiring.

#### NOTE

The A/D Circuit Board must be initialized by the batch file INIT.BAT. INIT should be the last entry in the AUTOEXEC.BAT file on the program disc.

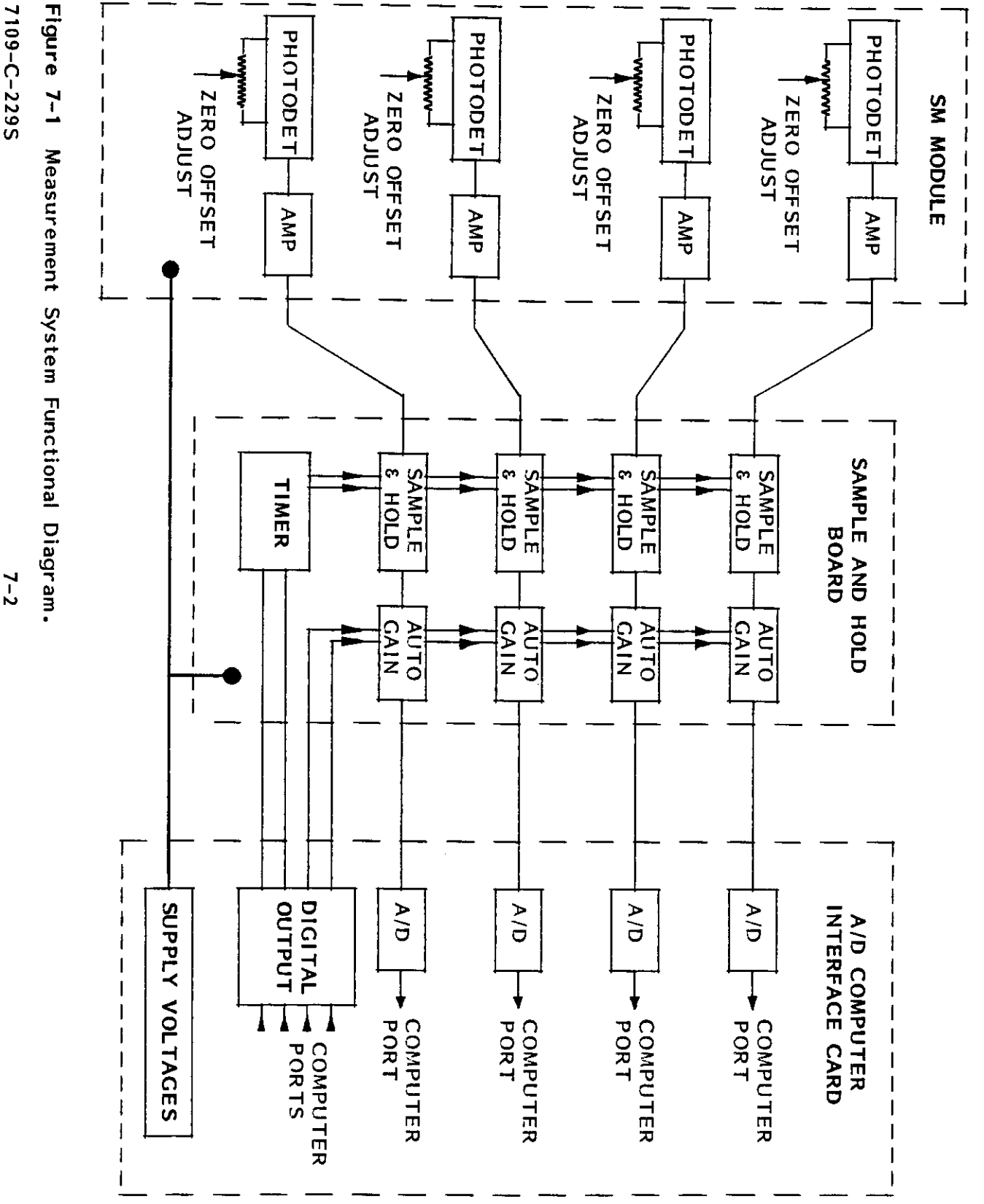

L116S ELLIPSOMETER

7-2

|                                                            | TABLE 7-1. TROUBLESH                     | OOTING GUIDE                                                                                                    |
|------------------------------------------------------------|------------------------------------------|----------------------------------------------------------------------------------------------------|
| SYMPTOM                                                    | POSSIBLE CAUSE                           | FAULT ISOLATION                                                                                                    |
| No power to the ellipsometer<br>(Key switch at ON)         | No line voltage                          | Verify that the ellipsometer power<br>cord is seated in an ac power outlet.                                                                            |
|                                                            |                                          | Check the fuses; replace if defective.<br>They are .75A, slow blow (Figure 7-6).                                                                       |
| Emission indicator does not<br>illuminate at power turn-on | Lamp burned out                          | Replace the lamp. If the problem is<br>still present, the instrument power<br>supply transformer or monitor assem-<br>bly transformer may be at fault. |
| No light is emitted from<br>the polarizer aperture         | The Beam attenuator<br>is closed         | Check the position of the attenuator;<br>if it is closed, PULL TO OPEN IT.                                                                             |
|                                                            | Defective laser or<br>laser power supply | Needs the replacement/alignment of a<br>laser or removal of instrument power<br>supply for repair (contact Gaertner).                                  |

7–3

7109-C-229S

## L116S ELLIPSOMETER

|                                                 | TABLE 7-1. TROUBLESHOOTING                                                    | GUIDE (continued)                                                                                                    |
|-------------------------------------------------|-------------------------------------------------------------------------------|----------------------------------------------------------------------------------------------------|
| SYMPTOM                                         | POSSIBLE CAUSE                                                                | FAULT ISOLATION                                                                                                    |
| Inconsistent or<br>inaccurate measure-<br>ments | Failure to use<br>TableMax program<br>prior to measurement<br>(See Section 3) | Upon exiting the TMax program option<br>the autoranging-gain circuitry is<br>activated. Hence, TMax must be run<br>whenever P, PHI, or the sample is<br>changed. |
|                                                 | Inaccurate Polarizer<br>Azimuth P                                             | Observe the Polarizer drum scale<br>Ensure that it matches that which i<br>displayed by the computer program                                                     |
|                                                 | Inaccurate incidence<br>angle PH1                                             | Ensure that the angle of both arm match that which is displayed by the computer program.                                                                         |
|                                                 |                                                                               | Check the detents and tighten th<br>knobs.                                                                                                    |
|                                                 | Sample table<br>misalignment                                                  | Check the tilt and table heigh<br>(TMAX).                                                                                                    |

7109-C-229S

7-4

SERVICE

L116S ELLIPSOMETER

| TABLE                                                       | 7-1. TROUBLESHOOTING                                     | GUIDE (Continued)                                                                                                    |
|-------------------------------------------------------------|----------------------------------------------------------|----------------------------------------------------------------------------------------------------|
| SYMPTOM                                                     | POSSIBLE CAUSE                                           | FAULT ISOLATION                                                                                                    |
| Inconsistent or<br>inaccurate measure-<br>ments (continued) | Photdetector dark-<br>current (dc offset)<br>has changed | Dark-current may be measured using<br>the diagnostic program, DIAG. See<br>section 2.                                                                                                    |
|                                                             | Photodiode or<br>circuit failure                         | This may be verified by observing<br>the measured detector voltages using<br>the program DIAG. See section 2.<br>This problem should be addressed by<br>SERVICE PERSONNEL ONLY!               |
|                                                             | Optical Misalignment                                     | Alignment may be verified by the use<br>of the program DIAG. See section 2.<br>DO NOT ATTEMPT TO REALIGN THE<br>INSTRUMENT. This problem should be<br>addressed by SERVICE PERSONNEL<br>ONLY! |
|                                                             |                                                          |                                                                                                    |

7109-C-229S

7-5

LI16S ELLIPSOMETER

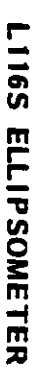

#### SERVICE

# CAUTION (For 90° Angle of incidence)\*

If the ellipsometer has Microspot Optics, turn the table so that its notch (lifting slot) is under the analyzer arm. Move the table to the left and down so that neither Microspot Optic will touch the table when the arms are at 90°.

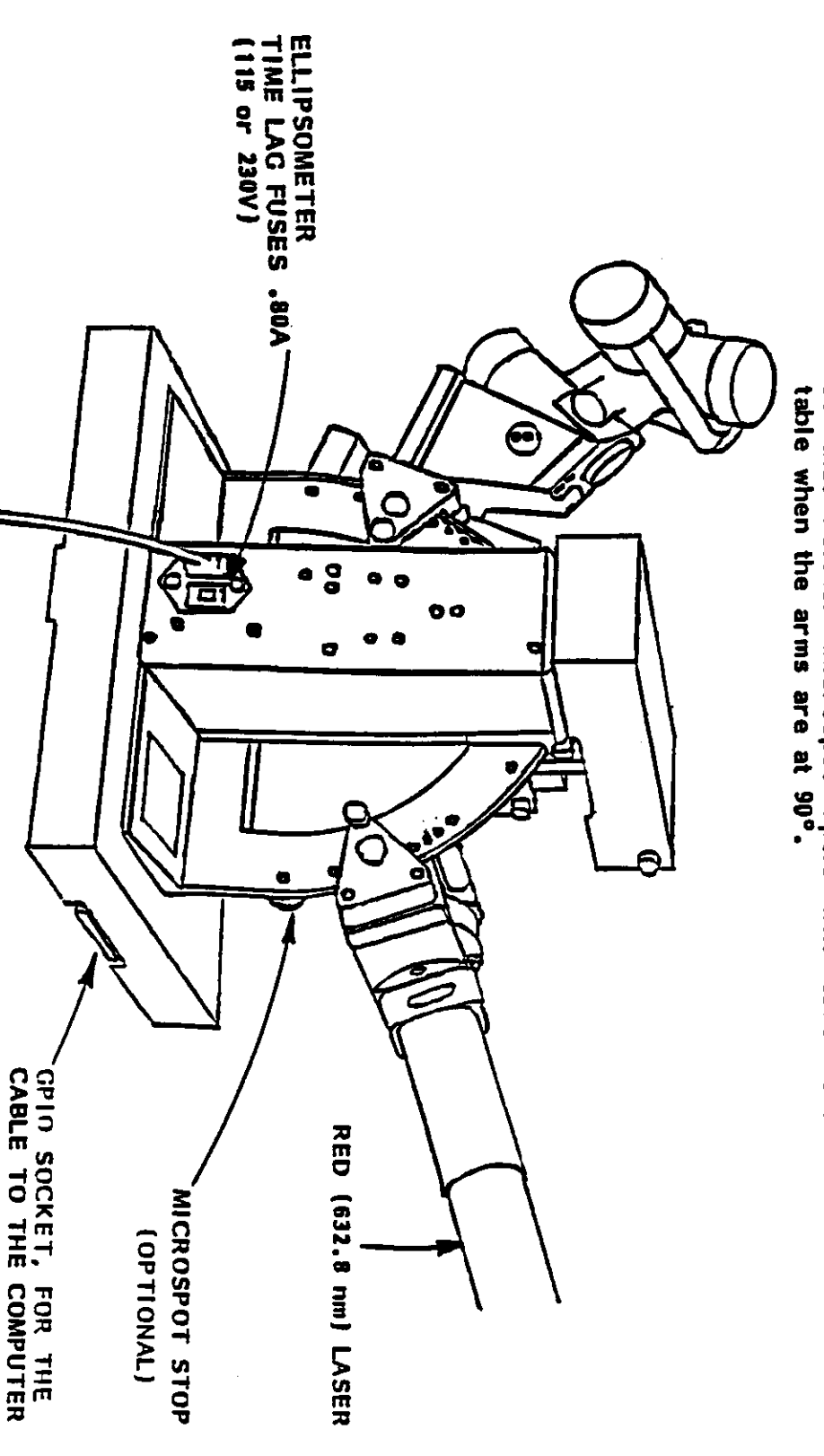

\*The optional 200 mm dia. table cannot be moved out of the way of the optional Microspot Optics. Thus, the arms cannot be set at 90° with both options.

Figure 7-6 Rear and left view of the L116S Ellipsometer.

### 2.0 DIAGNOSTICS

æ A diagnostic program named DIAG.EXE has been supplied with this unit. This program is used as troubleshooting aid. Upon running DIAG, the menu illustrated by Figure 7-3 will be displayed.

# 2.1 Photodetector Zero Offset Adjustment

Selection F2 of the Main Menu yields the display illustrated by Figure 7-4. Photodetector Zero Offset may be checked by simply closing the laser shutter. All voltages should then read 0.000. If This any voltage is non-zero, press the F1 key followed by ENTER to measure the dark-current. information is stored in a file named DARK\_CUR.DAT.

# 2.2 Automatic Amplifier Gain Check

The proper operation of the autoranging-gain circuitry can be verified by using the Range (F2) option shown in Figure 7-4. Note that the laser shutter should be open, and that no change will occur if the four-detector-voltage average is within the 1V - 9V range.

## 2.3 Optical Alignment Check

Alignment is indi-Selection of F1 of the Main Menu yields the display illustrated by Figure 7-5. cated by the centering of the crosshairs (+) within the target area.

#### NOTE

The dark-current should be measured (subsection 2.2) prior to the use of this option.

#### CAUTION

DO NOT ATTEMPT TO ADJUST THE ALIGNMENT OF THIS INSTRUMENT. THIS WILL CAUSE A CALIBRATION FAIL-URE. CONSULT GAERTNER ABOUT ALIGNMENT PROBLEMS.

THE STOKESMETER

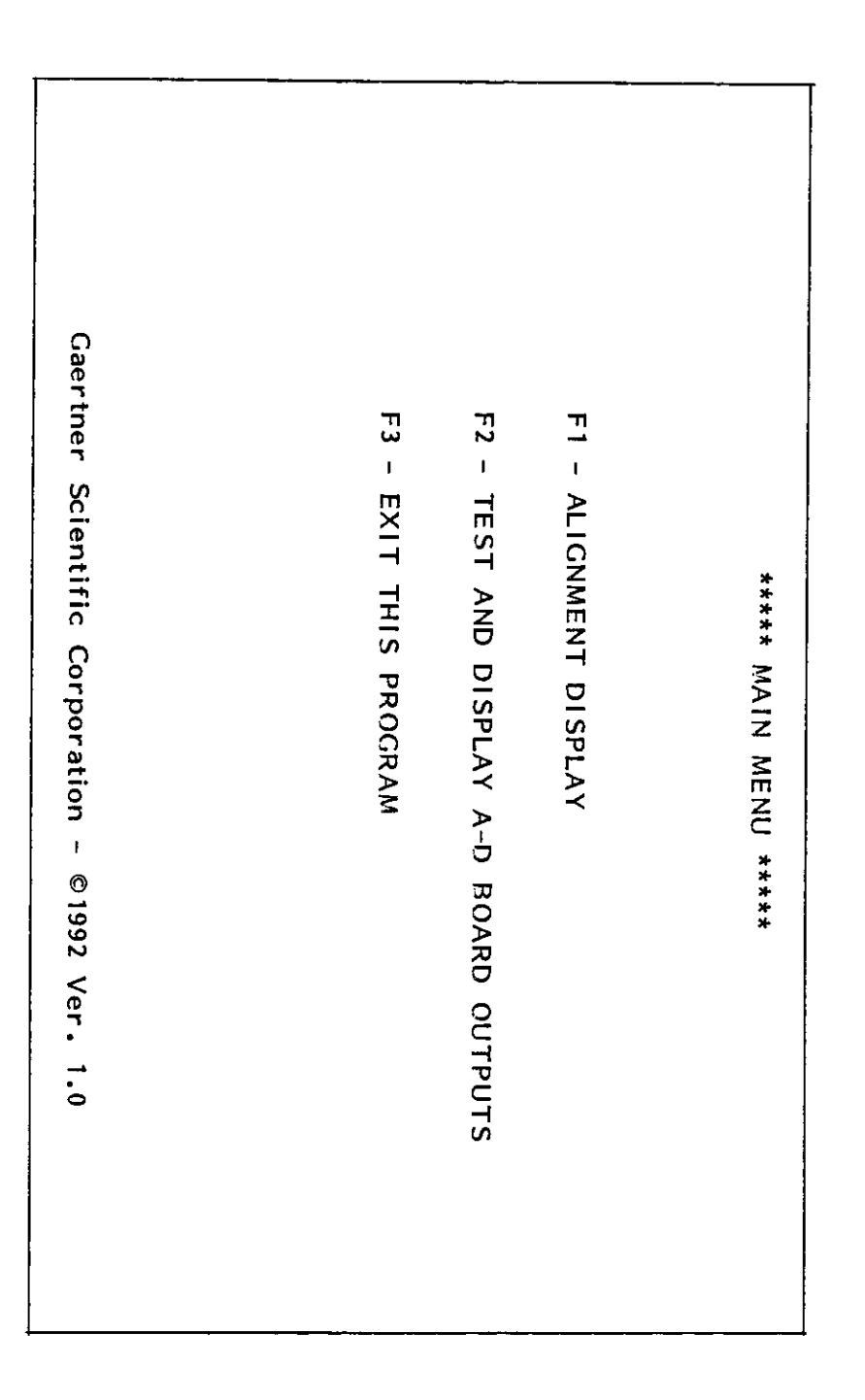

Figure 7-3 Diagnostic Program Main Menu.

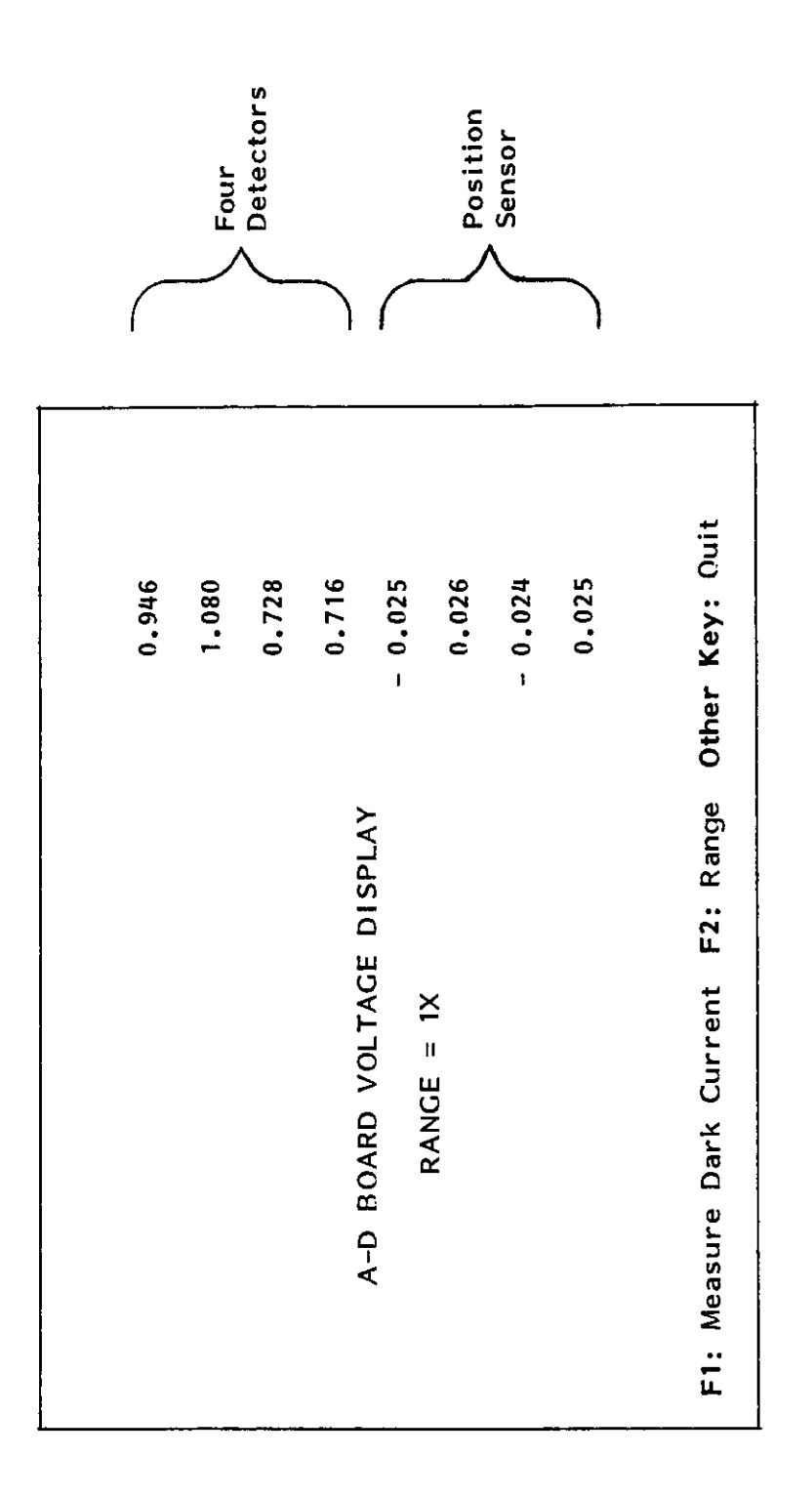

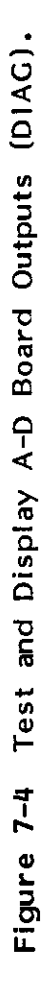

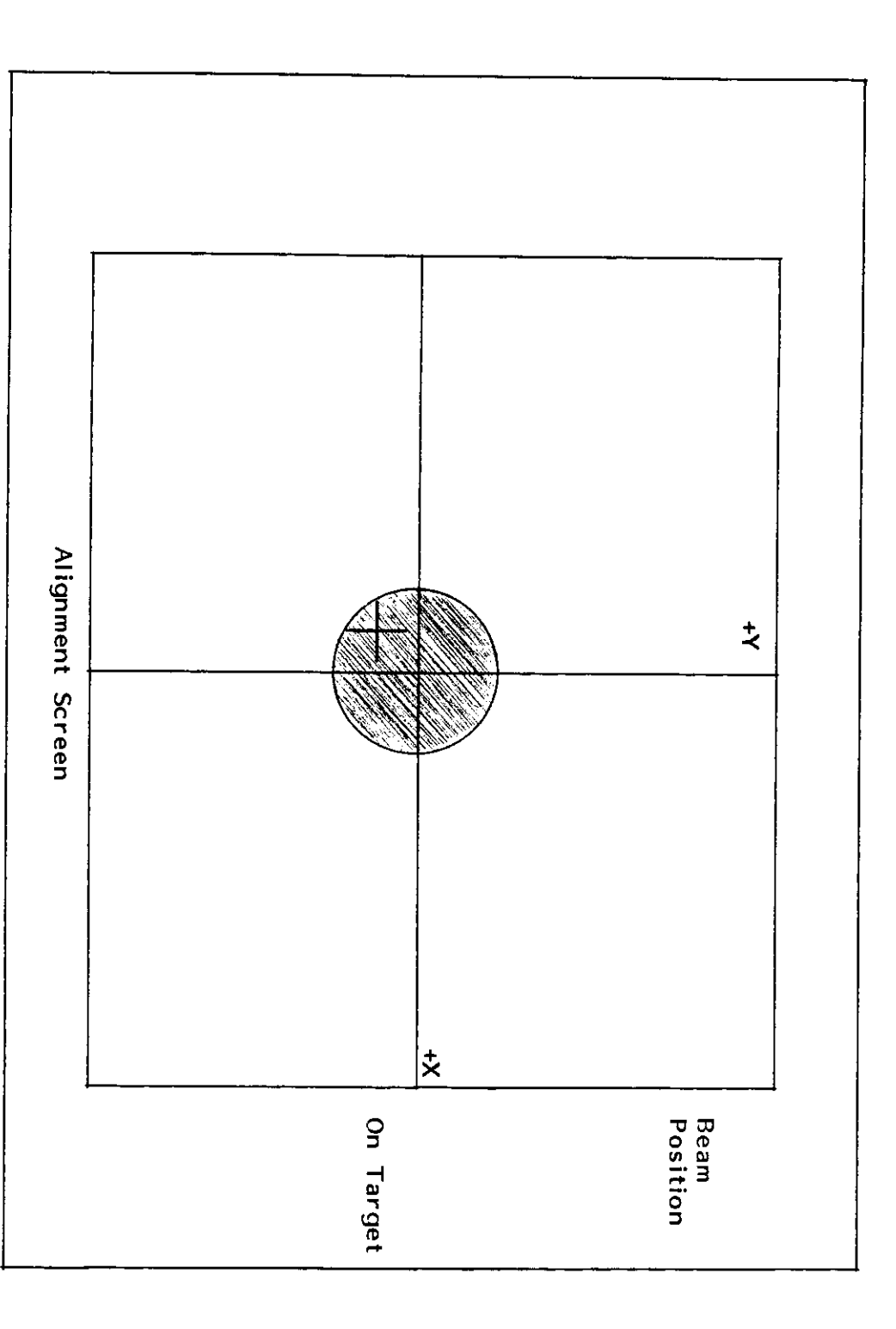

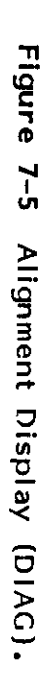

7109-C-229S

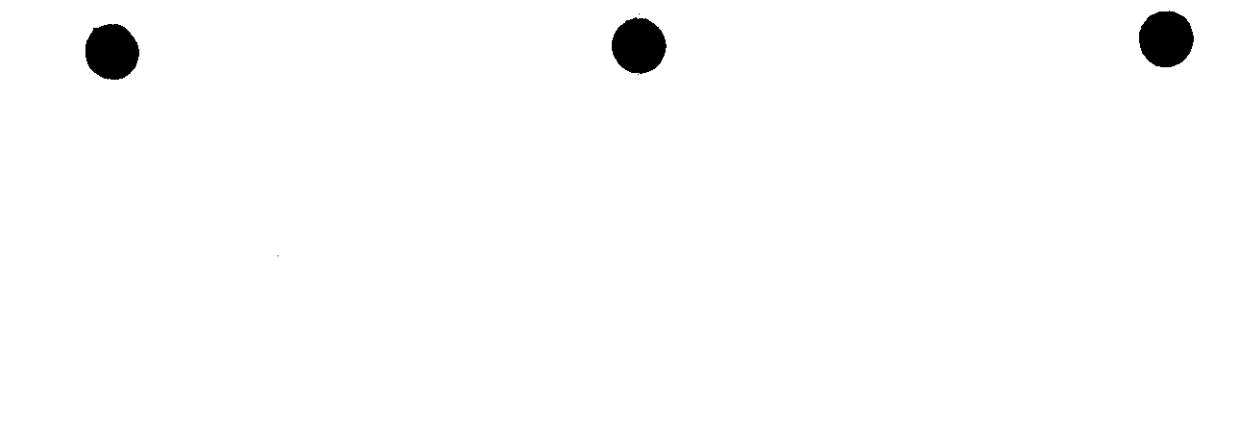